# 逢甲大學

# 資訊工程學系專題報告

# 逢甲校外租屋宅急便

# 學 生: 張祐傑(四乙) 指導教授:謝信芳老師 中華民國八十六年十二月

|      |     |       | 目                         | 錄     |
|------|-----|-------|---------------------------|-------|
| 圖表目錄 | 杀   |       |                           | V     |
| 摘要   |     |       |                           | IX    |
| 第一章  | 導 論 | ·     |                           | 1     |
|      | 1.1 | 研究動機  |                           | 1     |
|      | 1.2 | 研究目的  | • • • • • • • • • • • • • | 2     |
|      | 1.3 | 研究方法  | • • • • • • • • • • • • • | 2     |
| 第二章  | 系統核 | 既述    |                           |       |
|      | 2.1 | 逢甲大學校 | 交外租屋近況                    |       |
|      | 2.2 | 逢甲大學住 | E宿系統架構                    | 圖4    |
|      | 2.3 | 目前租屋系 | 、統之缺失                     |       |
|      | 2.4 | 校外租屋宅 | 已急便架構圖                    |       |
|      | 2.5 | 逢甲校外租 | 且屋宅急便系                    | 統功能5  |
|      | 2.6 | 軟硬體需求 | č                         |       |
| 第三章  | 系統  | 分析與設計 | ••••••                    |       |
|      | 3.1 | 系統開發ス | 5法                        |       |
|      | 3.2 | 逢甲租屋宅 | 已急便系統分                    | 析方法11 |
|      | 3.3 | 小組成員及 | <b>&amp;</b> 工作項目分        | 配12   |
|      |     |       |                           |       |

|     | 3.4 逢甲校外租屋宅急便系統資料流程圖12 |
|-----|------------------------|
|     | 3.5 資料庫正規化15           |
|     | 3.6 查詢子系統16            |
|     | 3.7 會員子系統19            |
|     | 3.8 管理子系統27            |
|     | 3.9 討論園地33             |
| 第四章 | 系統建置                   |
|     | 4.1.1 租屋查詢子系統          |
|     | 4.1.2 租屋查詢演算法          |
|     | 4.2 會員子系統40            |
|     | 4.2.1 會員註冊40           |
|     | 4.2.2 會員登入42           |
|     | 4.2.3 檢查登入演算法42        |
|     | 4.2.4 會員登入成功畫面43       |
|     | 4.2.5 會員登入失敗畫面44       |
|     | 4.2.6 會員密碼查詢45         |
|     | 4.2.7 會員密碼查詢演算法46      |
|     | 4.2.8 密碼查詢步驟 I47       |
|     |                        |

4.

| 4.2.9  | 密碼查詢步驟Ⅱ48    |
|--------|--------------|
| 4.2.10 | 密碼查詢成功49     |
| 4.2.11 | 密碼查詢失敗50     |
| 4.2.12 | 修改會員資料51     |
| 4.2.13 | 刊登房屋資料52     |
| 4.2.14 | 刊登房屋資料演算法52  |
| 3 管理-  | 子系統53        |
| 4.3.1  | 管理員登入演算法54   |
| 4.3.2  | 管理員登入成功54    |
| 4.3.3  | 管理員登入失敗55    |
| 4.3.4  | 變更管理員密碼56    |
| 4.3.5  | 變更管理員密碼演算法56 |
| 4.3.6  | 管理會員名單57     |
| 4.3.7  | 會員資料編輯演算法57  |
| 4.3.8  | 刪除會員名單58     |
| 4.3.9  | 刪除會員名單演算法58  |
| 4.3.10 | 編輯房屋資料58     |
| 4.3.11 | 編輯房屋資料演算法59  |

|     | 4.  | 3.12 | 刪除房  | <b>喜屋資</b> | 料       | ••• | •••• | ••• | ••• | •••   | ••• | . 59 |
|-----|-----|------|------|------------|---------|-----|------|-----|-----|-------|-----|------|
|     | 4.  | 3.13 | 刪除   | 房屋貢        | 資料:     | 演算  | 法    | ••• | ••• | •••   | ••• | . 59 |
|     | 4.4 | 討論   | 園地系  | 統          | ••••    | ••• | •••• | ••• | ••• | •••   | ••• | . 60 |
|     | 4.  | 4.1  | 發表主  | 三題         |         | ••• | •••• | ••• | ••• | • • • | ••• | . 60 |
|     | 4.  | 4.2  | 回覆主  | 三題         | ••••    | ••• | •••• | ••• | ••• | • • • | ••• | . 61 |
| 第五章 | 系統計 | 平估   | •••• |            | ••••    | ••• | •••• |     | ••• |       | ••• | . 62 |
|     | 5.1 | 查詢·  | 子系統  |            | ••••    | ••• | •••• | ••• | ••• | •••   | ••• | . 62 |
|     | 5.2 | 會員-  | 子系統  | ••••       | ••••    | ••• | •••• | ••• | ••• | •••   | ••• | . 62 |
|     | 5.3 | 管理·  | 子系統  |            | • • • • | ••• | •••• | ••• | ••• | •••   | ••• | . 64 |
|     | 5.4 | 討論   | 園地   |            |         | ••• | •••• | ••• | ••• | •••   | ••• | . 64 |
| 第六章 | 結論  | •••• |      | • • • • •  | ••••    | ••• | •••• |     | ••• |       | ••• | . 65 |
|     | 6.1 | 心得.  | •••• |            | • • • • | ••• | •••• | ••• | ••• | •••   | ••• | . 65 |
|     | 6.2 | 未來,  | 展望   |            | ••••    | ••• | •••• | ••• | ••• | •••   | ••• | . 66 |

| 參考資料 | <br>. 67 |
|------|----------|
| 參考資料 | <br>, 61 |

\_

\_

逢甲大學 e-Paper (92學年度)

# 圖表目錄

| 圖 2.1 逢甲大學住宿系統架構圖  |
|--------------------|
| 圖 2.2 校外租屋宅急便架構圖   |
| 圖 3.1 瀑布模式         |
| 圖 3.2 雜型模式10       |
| 圖 3.3 螺旋模式1        |
| 圖 3.4 系統全景圖15      |
| 圖 3.5 第0 階資料流程圖14  |
| 圖 3.6 查詢子系統功能圖16   |
| 圖 3.7 房屋查詢流程圖16    |
| 圖 3.8 會員子系統功能圖19   |
| 圖 3.9 會員註冊流程圖19    |
| 圖 3.10 會員密碼查詢流程圖22 |
| 圖 3.11 修改會員資料流程圖25 |
| 圖 3.12 刊登房屋資料流程圖25 |
| 圖 3.13 管理子系統功能圖27  |
| 圖 3.14 變更管理員密碼流程圖  |
| 圖 3.15 管理會員名單流程圖30 |

| 圖 | 3.16 管理房屋資料流程圖      | 32         |
|---|---------------------|------------|
| 圖 | 3.17 討論園地子系統功能圖     | 33         |
| 圖 | 3.18 發表文章流程圖        | 34         |
| 圖 | 3.19 回覆文章流程圖        | 35         |
| 圖 | 4.1 逢甲大學校外租屋宅急便系統首頁 | 37         |
| 圖 | 4.2 房屋資料搜尋結果        | 38         |
| 圖 | 4.3 會員註冊            | 10         |
| 圖 | 4.4 註册錯誤訊息          | 11         |
| 圖 | 4.5 會員登入4           | 12         |
| 圖 | 4.6 會員登入成功4         | 13         |
| 圖 | 4.7 會員登入失敗4         | 14         |
| 圖 | 4.8 密碼查詢            | 15         |
| 圖 | 4.9 密碼查詢步驟 I 成功4    | <b>1</b> 7 |
| 圖 | 4.10 密碼查詢步驟 I 失敗    | 17         |
| 圖 | 4.11 密碼查詢步驟Ⅱ        | 18         |
| 圖 | 4.12 密碼查詢步驟Ⅱ成功5     | 59         |
| 圖 | 4.13 密碼查詢步驟Ⅱ失敗      | 50         |
| 圖 | 4.14 修改會員資料         | 51         |
| 圖 | 4.15 刊登房屋資料5        | 52         |

| 圖 4.16 管理員登入畫面    |
|-------------------|
| 圖 4.17 管理員登入成功54  |
| 圖 4.18 管理員登入失敗    |
| 圖 4.19 變更管理員密碼    |
| 圖 4.20 會員名單管理     |
| 圖 4.21 房屋資料管理58   |
| 圖 4.22 發表主題       |
| 圖 4.23 回覆主題       |
| 表 2.1 住宿組人員編制表4   |
| 表 3.1 房屋資料表17     |
| 表 3.2 搜尋條件資料欄位表18 |
| 表 3.3 搜尋結果資料欄位表18 |
| 表 3.4 房東資料表20     |
| 表 3.5 會員註冊欄位表21   |
| 表 3.6 註冊成功        |
| 表 3.7 註冊失敗        |
| 表 3.8 會員密碼查詢23    |
| 表 3.9 修改會員資料欄位表24 |
| 表 3.10 修改成功       |

| 表 3.11 | 修改失敗        |
|--------|-------------|
| 表 3.12 | 刊登房屋資料欄位表26 |
| 表 3.13 | 刊登成功        |
| 表 3.14 | 管理員資料表      |
| 表 3.15 | 變更密碼欄位表20   |
| 表 3.16 | 變更密碼成功20    |
| 表 3.17 | 變更密碼失敗      |
| 表 3.18 | 房東資料表       |
| 表 3.19 | 編輯會員表       |
| 表 3.20 | 討論區資料欄位表34  |
| 表 3.21 | 發表文章欄位表35   |
| 表 3.22 | 討論區列表       |
| 表 3.23 | 回覆區資料欄位表36  |
| 表 3.24 | 記錄格式表       |

\_

\_

#### 摘要

大家一定都有遇到升大二被迫搬離宿舍的情況,或者是剛來就讀 逢甲大學,而沒有抽到學校的學生宿舍,這樣就得自己到外面去找房 子,到處去撕紅色租屋廣告單,而且所找到的又不一定會符合自己的 需求,這樣不但浪費時間精力去找房子,而且房東到處貼單也不環 保,有鑑於此,於是專題選擇作一個校外租屋系統,提供學生找房子 的另一個管道,同時也請房東還給我們一個乾淨的環境,以本系統為 與學生的溝通管道,而不是馬陸旁邊的電線桿。

本逢甲校外租屋宅急便為房屋搜尋子系統、會員子系統、管理子 系統以及討論園地子系統所構成,所有房東需註冊成為會員,才可以 使用進階功能,如刊登房屋資料、上傳照片、密碼查詢、變更密碼、 修改個人資料等,討論園地是給使用者一個互相交流的地方,不論是 學生房東或是管理員,都可以使用這個討論園地,房屋搜尋主要給學 生用來篩選符合需求的空屋,而管理系統顧名思義就是給管理員管理 本租屋系統的功能,以維護網站的正常運作,其各個詳細部分在各個 章節作說明。

- -

## 第一章 導論

#### 1.1 研究動機

隨著科技的進步、網路的發達,電子商務的興起,使得我們的生 活愈來愈便利,在電子商務的現代化社會,我們可以透過網路來線上 購物、車票預約、二手拍賣等等,而不用再到店家、大賣場去人擠人, 就可以讓我們很輕鬆的找到我們所要的商品,或是線上預約車票等 等,所以不論現在或是未來,電子商務確實與我們的生活息息相關、 密不可分。

由於逢甲大學學校宿舍床位普遍不足,每個大學生都會面臨這樣 的困擾,就是大二舊生就要開始找房子,搬離學校宿舍,把宿舍床位 讓給還未適應逢甲環境的新生。大家找房子的經驗大多都是騎著車到 處找路邊的紅色單子,到處撕租屋廣告字條,一邊騎車一邊找租屋廣 告字條,既不符合交通安全,也不符合現今漸漸為大家所重視的環保 問題,這樣找房子既費時又費力,所找到的租屋廣告字條也都是未經 過分類的,比如你要找的是公寓式的,找到的紙條可能十之八九都是 套房、雅房等等,因此,傳統找房子的效率也大打折扣

同理,隨著電子商務的興起,我們也可以讓在外面找房子的逢甲 學生,不用再每天騎著摩托車,專注著路上的佈告欄、電線桿,只要 透過本網站提供的資訊,就可以達到不用出門就可以線上搜尋房屋資

1

訊,加快找房子的效率,而不會有交通安全或是環保的問題。

#### 1.2 研究目的

為了解決因學校床不足而需自行到外面找房子的舊生找房子的 便利性,以及提供房東一個乾淨的租屋廣告張貼空間和張貼廣告的便 利性(以往房東張貼租屋廣告字條也要到處騎著車找好的張貼地點張 貼),和提供一個可以透過多種條件來搜尋房屋資訊的搜尋功能,來 將原本雜亂無章的房屋資訊加以分類呈現在一般使用者(在此為逢甲 學生)面前,和提供會員(在此為房東)上傳房屋格局照片的功能,讓一 般使用者可以在租屋之前,就先睹為快,才不會浪費必需外出實地看 查房屋的時間,直到找到滿意的房屋為止,和一個討論園地,來讓學 生與房東交流或是檢舉的地方,以及提供管理員來管理本逢甲校外租 屋宅急便系統。

#### 1.3 研究方法

首先參考學校校外租屋系統,找出其缺點,把缺點加以改善,並 修改或增加一些功能進去,比如學校校外租屋資訊有點簡陋,而且也 缺乏管理人員管理與更新房屋資訊,再來是找學校住宿組組長,交談 過後了解一些使用者需求以及系統需求,作系統分析,找出可行的辦 法以及對各個方法作可行性分析,和進度的分配,和收集相關的租屋 資訊,例如房間照片,逢甲附近的路段,房屋形式(公寓式、套房、

2

雅房、透天等等),將這些資訊以及系統所需要的功能加入本校外租 屋系統。

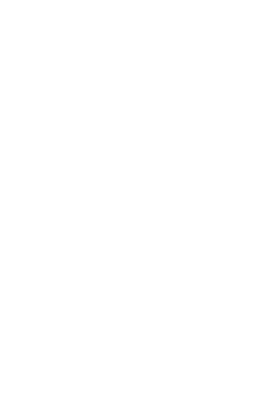

# 第二章 系統概述

#### 2.1 逢甲大學校外租屋近況

逢甲的學生住宿系統,隸屬於學務處的住宿組,由於 e 時代的蓬 勃發展,而學校的校外租屋系統過於老舊,太久沒更新而不敷使用, 有鑑於此而提供更完整的租屋服務。逢甲現今住宿組人員編制如下表 所示,來管理學生的住宿事務。

| 職稱   | 人員 |
|------|----|
| 組長   | 1  |
| 教官   | 3  |
| 輔導人員 | 5  |

表 2.1 住宿組人員編制表

#### 2.2 逢甲大學住宿系統架構圖

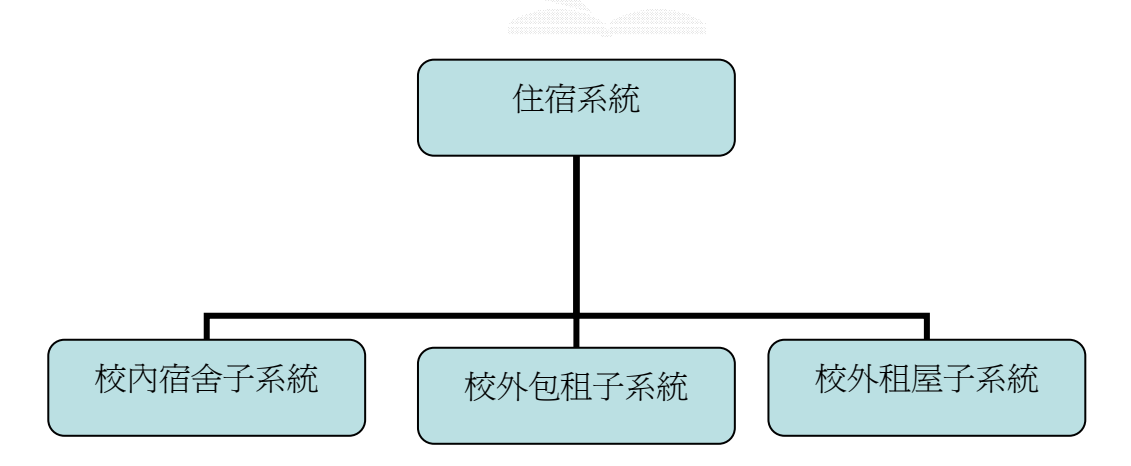

圖 2.1 逢甲大學住宿系統架構圖

#### 2.3 目前租屋系統之缺失:

 1.校內宿舍:網頁過於簡陋,多為以網頁形式和文字模式來瀏覽,缺 乏床位查詢服務。

2.校外包租宿舍:只提供外校包租大樓的租屋資訊,缺乏其它相關的 資訊或是圖片。

3.校外宿舍:查詢過於簡陋,只能依路段來查詢,而不能以多種條件的搭配作多元化的查詢。

#### 2.4 校外租屋宅急便架構圖

如圖,為本校外租屋系統的系統架構圖,一共分為四個子系統: 查詢系統、會員系統、管理系統以及討論園地。

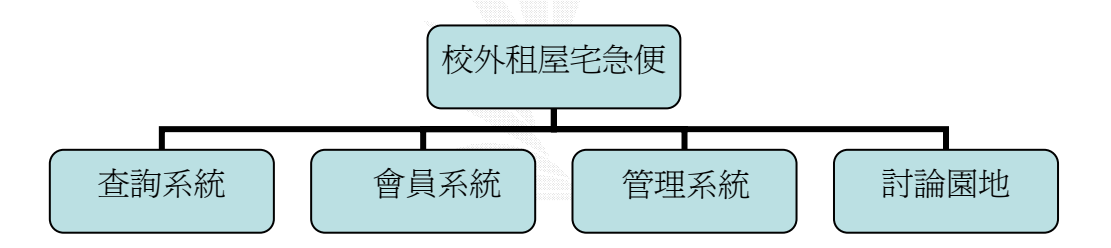

圖 2.2 校外租屋宅急便架構圖

#### 2.5 逢甲校外租屋宅急便系統功能

1.查詢系統:提供使用者可以透過多方面條件來搭配,作多樣化的查

詢,例如以租金、房屋形式、坪數、車庫、路段等其中 幾個作為搜尋條件,再將符合條件的房屋資訊,以及房 屋照片,顯示在搜尋結果以供使用者參考。 2.會員系統:讓房東以會員制註冊、登入此租屋系統,修改個人資料, 查詢密碼、放棄會員資格,和刊登相關的租屋資訊,以 及上傳房屋照片,如有刊登錯誤,或是刊登房屋已出租, 還可對其刊登資訊加以修改或刪除,

3.管理系統:以管理者身份登入此租屋系統,來管理房屋資料和會員 資料等相關管理事宜。

4.討論園地:提供使用者對於房屋品質和房東人格的評價或是互相交流租屋心得,以及對本系統缺失建言的地方。

#### 2.6 軟硬體需求

#### 1.軟體需求

作業系統: Windows 2000 Server.

Web Server 環境: Window 2000 Server IIS.

資料庫: Microsoft SQL Server 2000.

文書處理: Microsoft Office、Adobe Acrobat.

網頁編輯:使用 Visual Studio.Net 2003 整合開發環境的 VB.NET,來

開發 ASP.NET 動態網頁。

繪圖製作: Microsoft Visio2002

影像處理: Adobe Photoshop CS, Ulead PhotoImpact 8.0

#### 2.硬體需求

處理器:AMD Athlon(tm) XP 1800+

記憶體: PC133Hz 256MB SDRAM

硬碟:WD 40GB 7200RPM

I/O 輸入設備:鍵盤、滑鼠、數位相機。

I/O 輸出設備:螢幕、印表機。

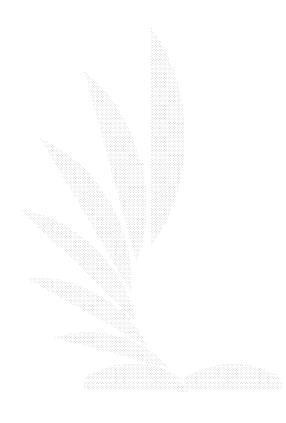

# 第三章 系統分析與設計

#### 3.1 系統開發方法

1. 瀑布模式(Waterfall Model)

瀑布模式的流程是最早被提出來的一個軟體開發方法,將設計步 驟明確的分成數個階段,由上而下的方式,每個階段都是承接上一階 段的結果,假如發現前一階段必須作修改,就必須回到上一階段再作 分析設計,然後才可以再到下一工作階段。

(1)系統分析階段

分析整個系統的各個單元以及需求,了解系統性質,定義系統的目的。

(2)系統設計階段

首先作完系統初步的分析後,再作更細部的分析工作,規劃出系統的功能、建制程序和一些有關設計細節的部分。

(3)系統實作階段

根據前兩個階段以及所收集的資料,開始建置系統及程式碼的撰 寫。

(4)系統實施階段

待系統程式寫完,即進行系統試測的工作,以確保系統可正常 運作及滿足原先的系統需求。 (5)系統維護階段

系統測試完畢後,如沒有出現問題,就可以開始正常運作,日後 使用此系統發生問題時,或是系統功能已經不敷使用時,就得修 改系統及維護。

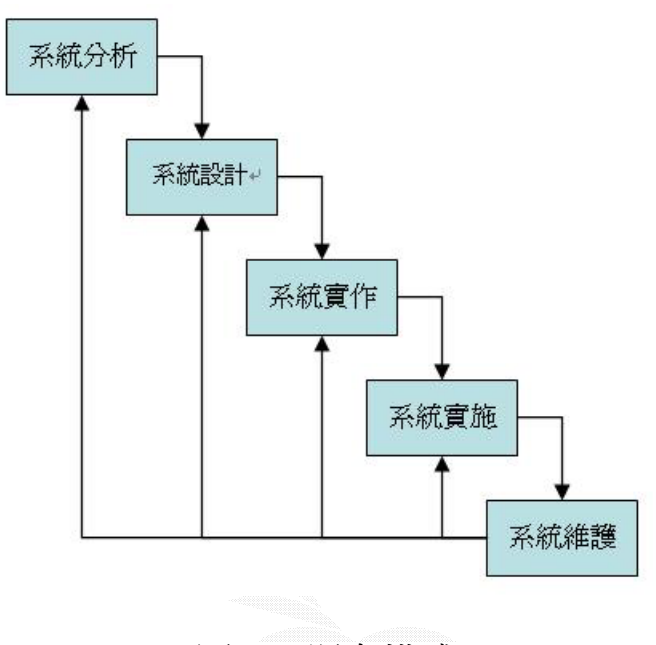

圖 3.1 瀑布模式

2.雛型模式(Prototyping Model)

雛型模式的整個開發步驟可分為底下幾個階段:

- (1)需求搜集:開發者與使用者需一起討論並定義軟體的目標及所有 的功能需求,同時列出必須做深入定義的地方。
- (2) 快速設計:著重在使用者可看到的介面,如輸入輸出之畫面及報表等,開發者須使用現有的程式模版(Template)或應用相關工具, 如報表及格式產生器(Report or Form Generator)來達成快速設計的

目的。

(3) 建構一套軟體雛型。

(4) 評估需求:透過使用者的實際操作與需求評估,提出需求的調整。

(5) 循環:透過上述的程序週而復始的執行,直到滿足使用者之需求, 才繼續進行後續分析,設計…等階段,因此開發者在此階段即能充分 了解那些功能是必須設計。

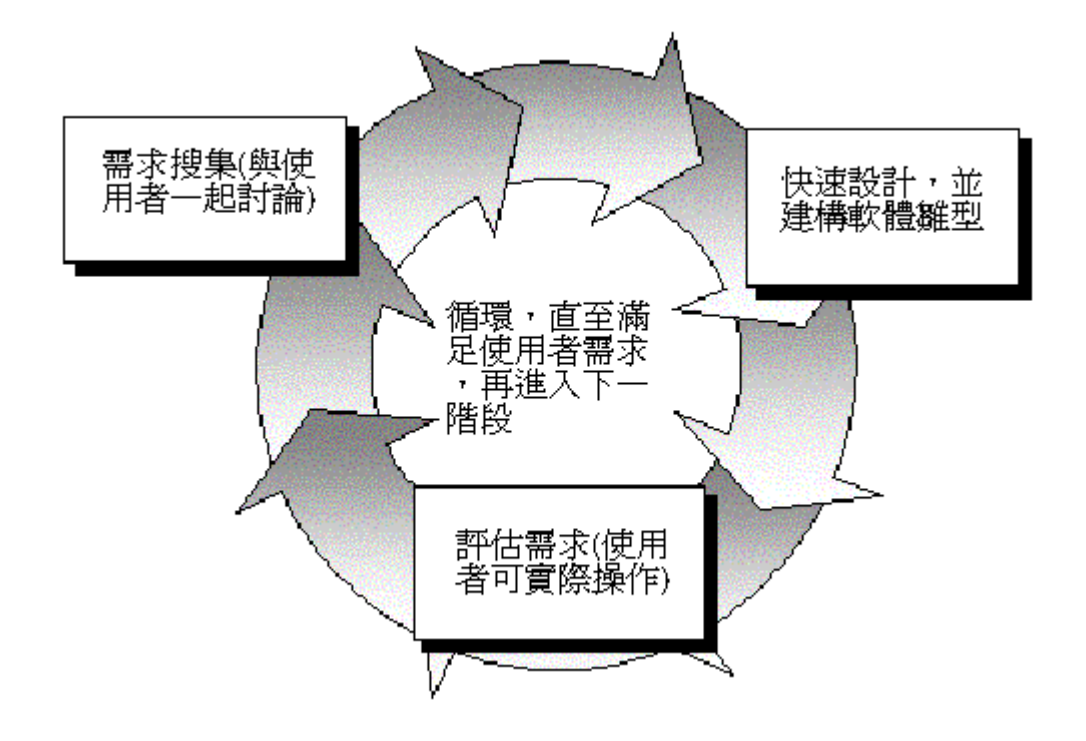

圖 3.2 雛型模式

#### 3.螺旋模式(Spiral Model)

螺旋模型開發是瀑布模型的加強版,並且結合了雛型模式的優點,將所包含的子系統,依遞增式開發過程,以演進的觀點替代了修改舊系統的理念,多了風險分析與管理上的考量,整個模型分為四個部分:

10

(1)決定目標與規劃

(2)風險評估與管理

(3)開發下階段產品

(4)顧客評估

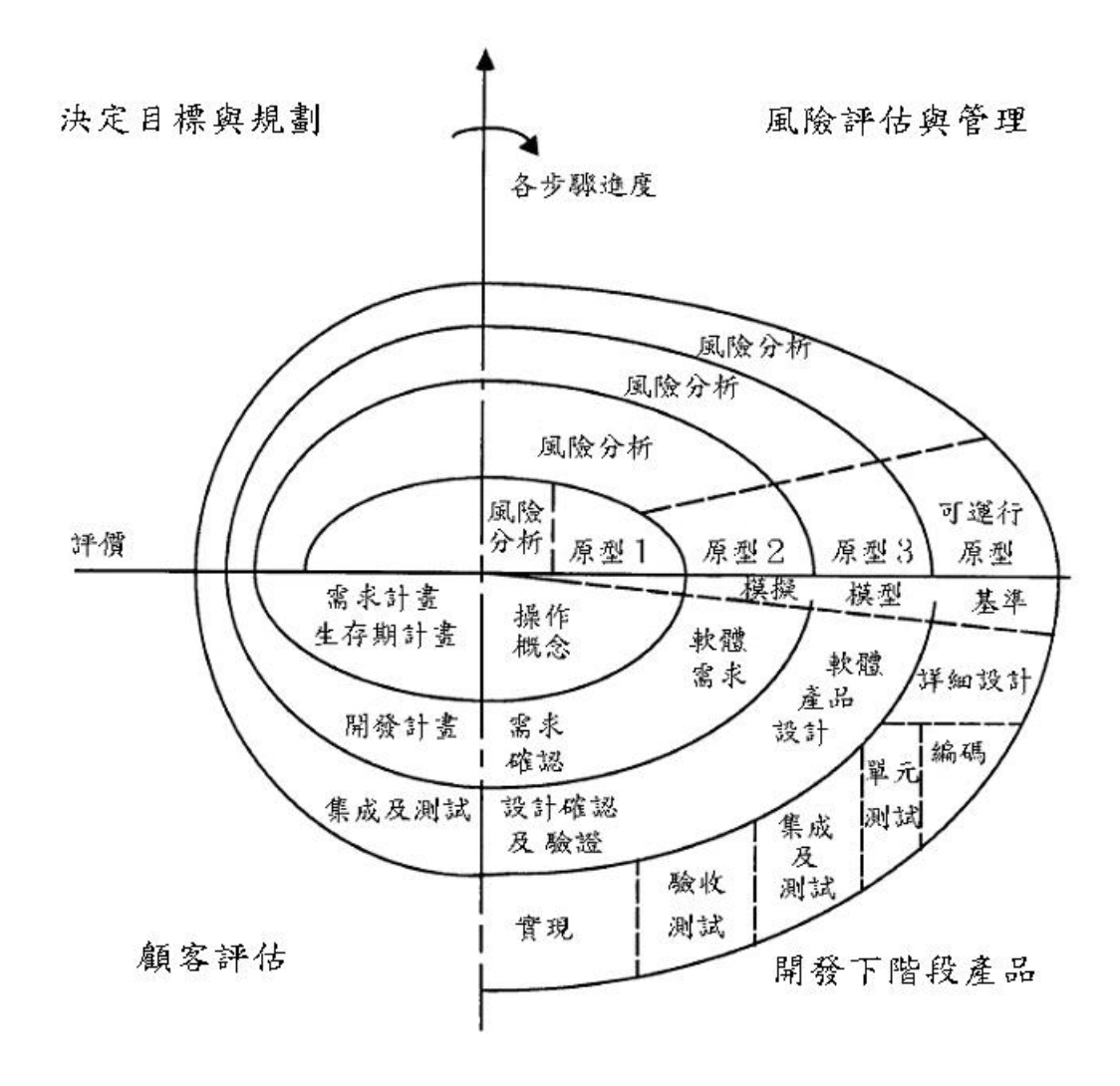

圖 3.3 螺旋模式

## 3.2 逢甲租屋宅急便系統分析方法

1.了解整個專題流程,並安排系統開發的流程與進度。

2.收集相關的租屋資訊,和房東與逢甲學生對於租屋的需求,以及定

義出系統期望的目標。

- 3.根據期望目標,作系統功能的分析,系統需求,以及可行性分析, 本逢甲校外租屋系統大致可分為四個子系統:查詢系統、會員系統、 管理系統和討論園地。
- 4.依照使用者以及系統需求,開始實作各個子系統,先作使用者介面 和資料庫規劃,再撰寫程式碼,一旦遇到困難,便開始思索解決方 法或是分析其可行性,找出替代方案。
- 5.建立起逢甲校外租屋宅急便系統雛型後,開始測試各個功能的運

作,待全部測試完畢無誤後,作系統外觀的美工修飾。

#### 3.3 小組成員及工作項目分配

小組成員: 張祐傑

工作項目: 房屋資訊蒐集、需求調查、系統分析、可行性分析、進度分配、資料庫設計、使用者介面設計、架設網站、程 式撰寫、系統測試、網頁美工、報告撰寫。

#### 3.4 逢甲校外租屋宅急便系統資料流程圖

#### 1.全景圖(Context Diagram)

全景圖的主要目的是把整個系統的外部實體、資料的來龍去脈 及處理過程,作一個概括性的說明,而省略其中的作業流程以及細 節部分,本系統的外部實體有:學生、房東及管理人員,學生可依 搜尋條件來搜尋空屋資訊,房東必須註冊成爲會員,才能使用會員 功能,刊登房屋資料,管理人員以管理員身分登入系統,主要作更 新系統的工作。

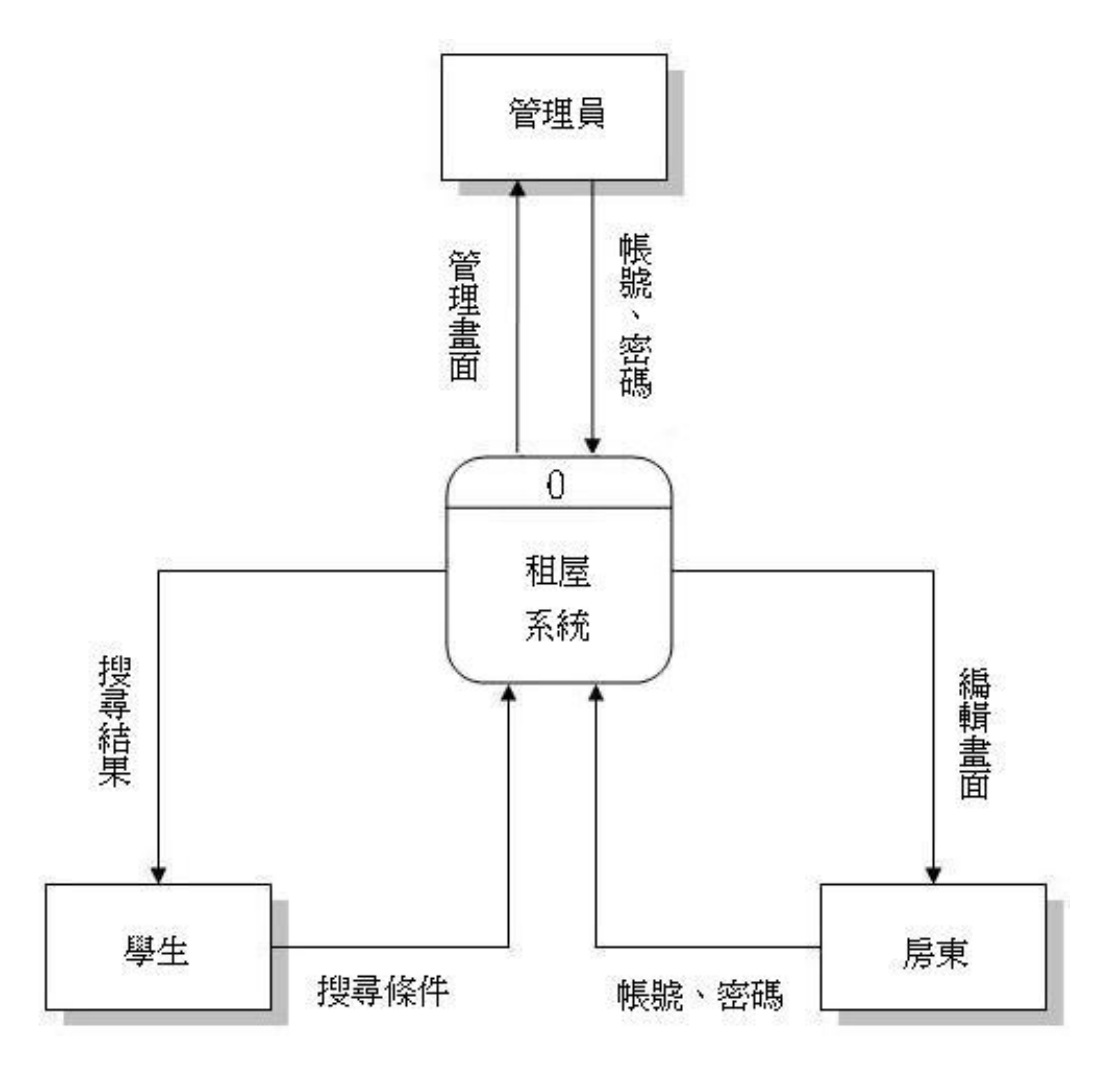

圖 3.4 系統全景圖

# 2.第0階資料流程圖

第0階資料流程圖裡呈現出系統對使用者的需求所作的處理,和 資料流與各子系統間的相關處理動作,以及各個外部實體與各個子系 統所對應的關係,如下圖所示:

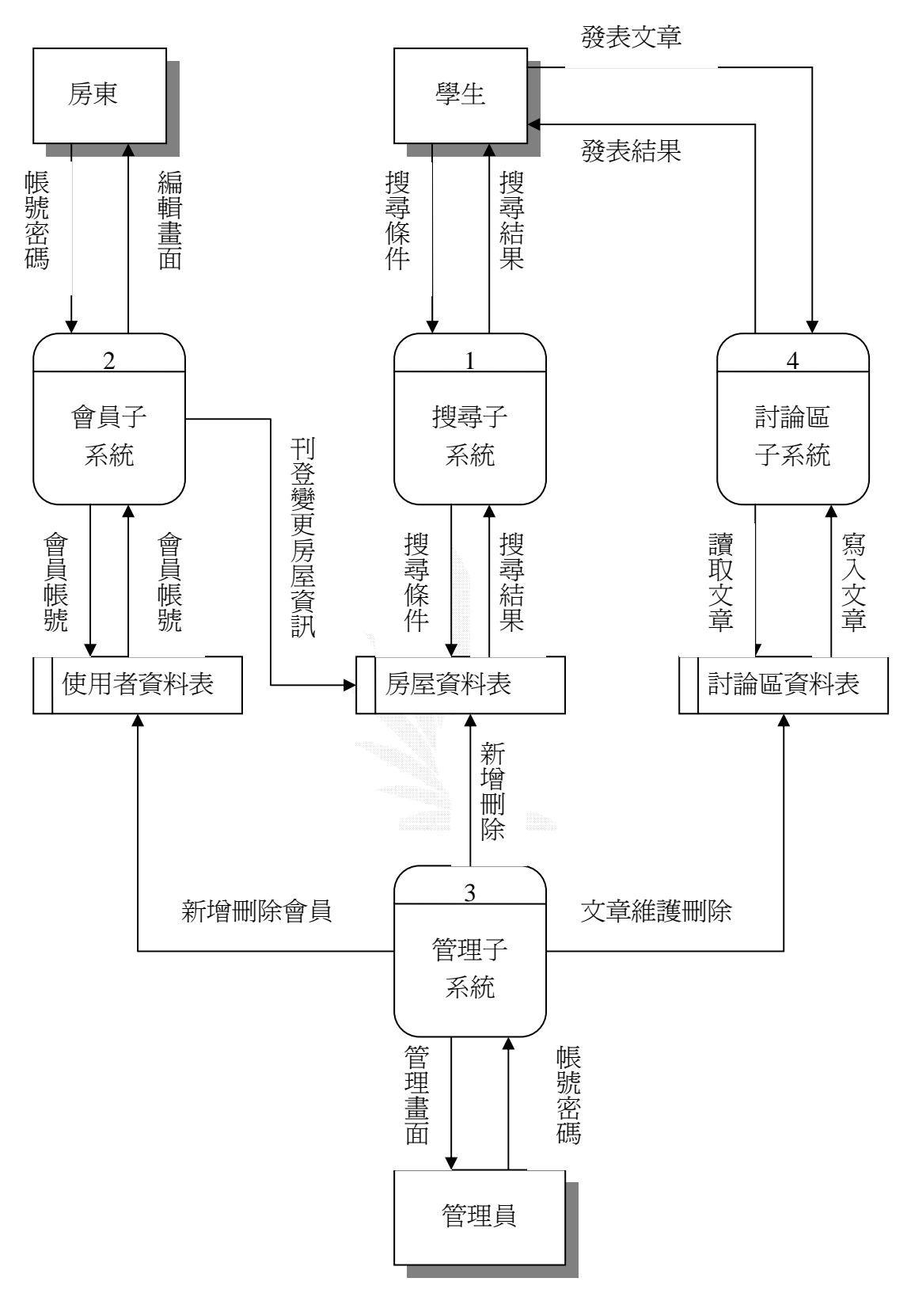

圖 3.5 第0 階資料流程圖

#### 3.5 資料庫正規化

正規化是指設計邏輯資料時,為了降低資料的重複性與避免因資料表的新增、刪除、修改等動作,而造成資料不一致所發展出來的技術,也就是在整個資料表中把重複性的資料剔除,使資料量最少而不重複的情況。

正規化一般可區分為 1NF、2NF、3NF、BCNF、4NF、5NF 六步 驟,其說明如下:

- 1. 第一階正規化:一筆記錄沒有重複的資料項。
- 第二階正規化:已經第一階正規化,且記錄中每筆資料可由主索 引鍵單一辨識,但不是由部分主鍵來辨識。
- 第三階正規化:已經第二階正規化,且所有與主鍵無關的資料項 彼此間獨立。
- 4. Boyce Codd 正規化:從多個候選鍵中挑出一個決定因子作為主索引鍵。
- 第四階正規化:已經第四階正規化後,再去除多値相依性,即它所 有的多重値相依性都是功能相依性。
- 6. 第五正規化:克服合併相依性。

## 3.6 查詢子系統

學生輸入想查詢的各項條件,如租金、路段、房屋形式、車庫等… 而進行房屋查詢,其中查詢條件可爲每個查詢條件的任意組合。

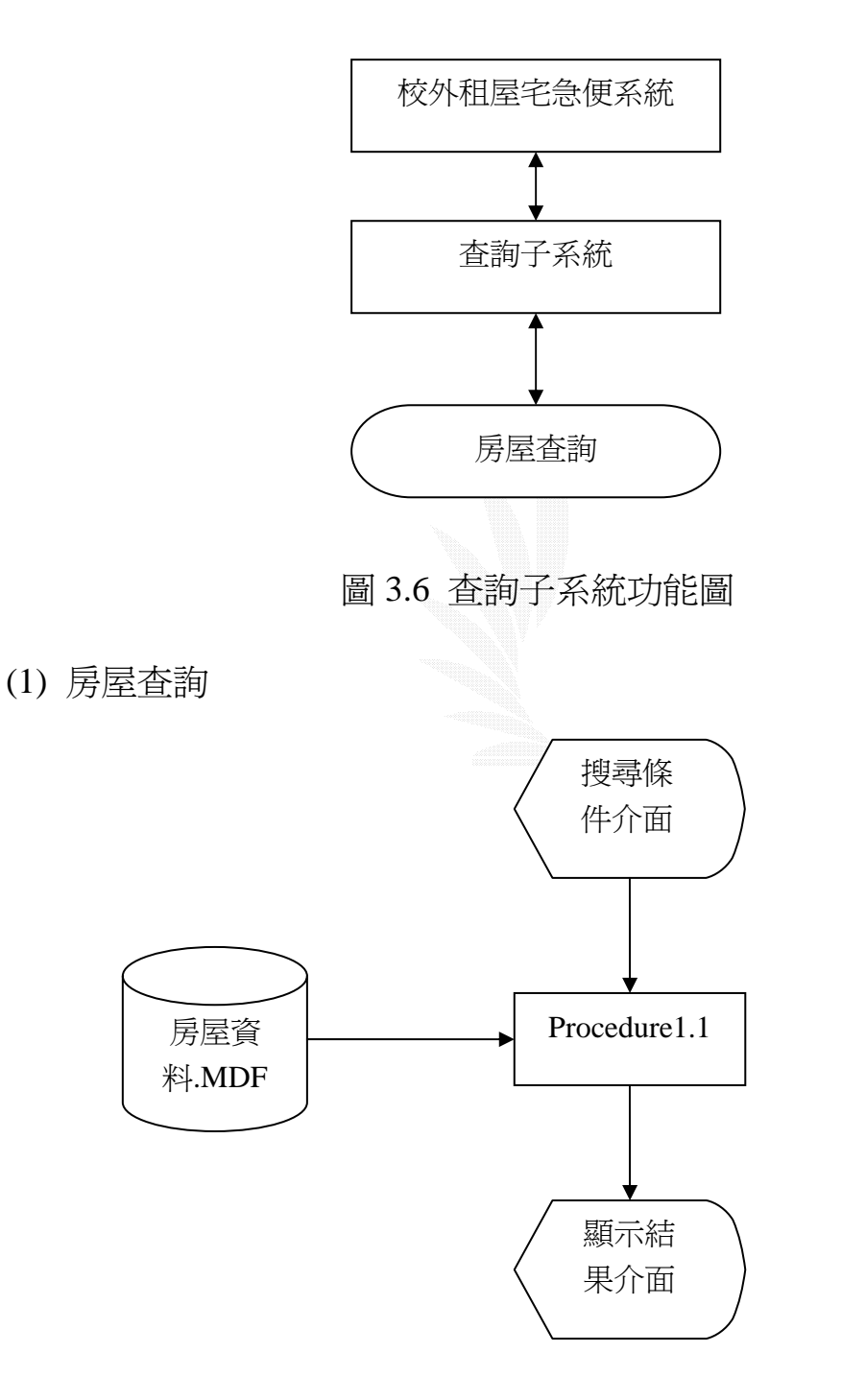

圖 3.7 房屋查詢流程圖

16

Procedure1.1:主要功能是到房屋資料庫中,依使用者所輸入的搜尋

條件作搜尋,把符合條件的資料顯示在搜尋結果。

(a) 檔案:房屋資料.MDF

資料表:房屋資料表

記錄格式:

| 序號 | 欄位名稱  | 類型 | 長度      | 備註     |
|----|-------|----|---------|--------|
| 1  | 編號    | 文字 | 13      | -      |
| 2  | 姓名    | 文字 | 10      | -      |
| 3  | 性別    | 文字 | 2       | -      |
| 4  | email | 文字 | 40      | -      |
| 5  | 電話    | 文字 | 13      | -      |
| 6  | 行動電話  | 文字 | 13      | -      |
| 7  | 路段    | 文字 | 6       | -      |
| 8  | 地址    | 文字 | 50      | -      |
| 9  | 形式    | 文字 | 4       | -      |
| 10 | 車庫    | 文字 | 2       | -      |
| 11 | 坪數    | 文字 | 6       | -      |
| 12 | 租金    | 文字 | 11      | -      |
| 13 | 刊登日期  | 日期 | 日期 / 時間 | _      |
| 14 | 照片    | 文字 | 50      | 記錄照片連結 |

表 3.1 房屋資料表

17

(b) 檔案:房屋查詢. aspx

記錄格式:

| 序號 | 欄位名稱 | 位置          | 長度 | 備註   |
|----|------|-------------|----|------|
| 1  | 路段   | (330, 150)  | 70 | 下拉選單 |
| 2  | 形式   | (410, 150)  | 50 | 下拉選單 |
| 3  | 車庫   | (460.,150.) | 50 | 下拉選單 |
| 4  | 坪數   | (530, 150)  | 70 | 下拉選單 |
| 5  | 租金   | (550, 150)  | 90 | 下拉選單 |

表 3.2 搜尋條件資料欄位表

(c) 檔案: 租屋查詢結果. aspx

記錄格式:

| 序號 | 欄位名稱  | 位置          | 長度  | 備註   |
|----|-------|-------------|-----|------|
| 1  | 姓名    | (300,200.)  | 40  |      |
| 2  | 電話    | (300,220)   | 40  |      |
| 3  | 行動電話  | (.300, 240) | 40  |      |
| 4  | email | (300,260)   | 40  |      |
| 5  | 地址    | (300,280)   | 300 |      |
| 6  | 格式    | (300,300)   | 40  |      |
| 7  | 車庫    | (300,320)   | 40  |      |
| 8  | 坪數    | (300,340.)  | 40  |      |
| 9  | 租金    | (300,360)   | 40  |      |
| 10 | 刊登日期  | (300,380)   | 40  |      |
| 11 | 照片    | (300,400)   | 40  | 房屋照片 |

表 3.3 搜尋結果資料欄位表

# 3.7 會員子系統

會員子系統主要是讓租屋系統管理者方便管理房東的資料,以及 記錄各個房東的房屋資料,

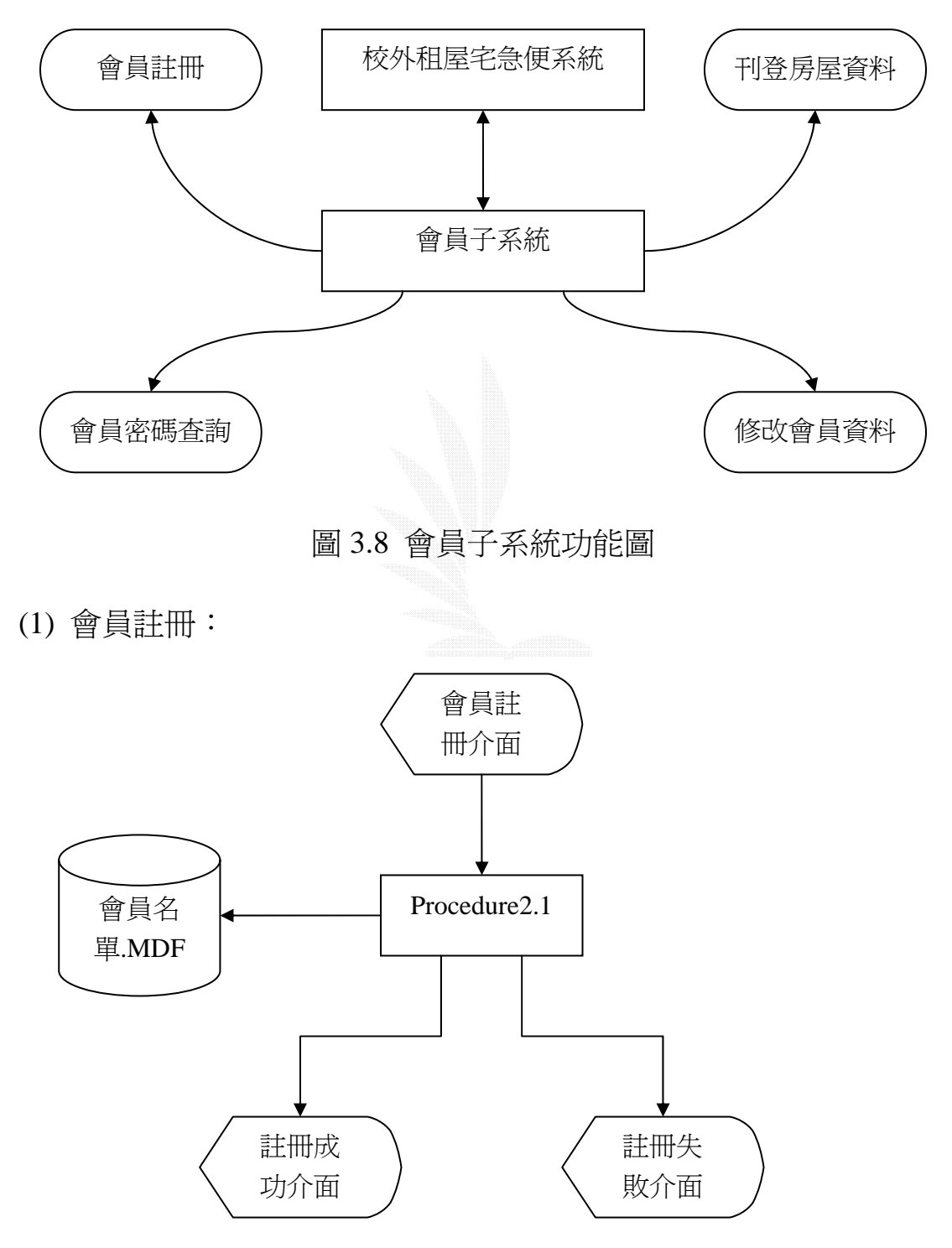

圖 3.9 會員註冊流程圖

Procedure 2.1:將註冊的會員所輸入的資料加以驗證,驗證失敗即出 現錯誤訊息,驗證通過後,會員資料會加入會員名單資料庫,並顯示 註冊成功畫面,若註冊失敗,則顯示註冊失敗畫面。

(a) 檔案:會員名單.MDF

資料表:房東資料表

記錄格式:

| 序號 | 欄位名稱   | 類型 | 長度  | 備註 |
|----|--------|----|-----|----|
| 1  | 編號     | 數字 | 4   | -  |
| 2  | 帳號     | 文字 | 10  | -  |
| 3  | 密碼     | 文字 | 10  | -  |
| 4  | 密碼提示問題 | 文字 | 50  | -  |
| 5  | 密碼提示答案 | 文字 | 50  | -  |
| 6  | 姓名     | 文字 | 10  |    |
| 7  | 性別     | 文字 | 2   | -  |
| 8  | 出生年    | 文字 | 4   | -  |
| 9  | 出生月    | 文字 | 2   | -  |
| 10 | 出生日    | 文字 | 2   | -  |
| 11 | 電話     | 文字 | 13  | -  |
| 12 | 行動電話   | 文字 | 13  | -  |
| 13 | 地址     | 文字 | 50  | -  |
| 14 | 郵件帳號   | 文字 | 40  | -  |
| 15 | 個人網址   | 文字 | 50  | -  |
| 16 | 備註     | 文字 | 255 | -  |

表 3.4 房東資料表

(b) 檔案:會員註冊. aspx

記錄格式:

| 序號 | 欄位名稱   | 位置           | 長度  | 備註   |
|----|--------|--------------|-----|------|
| 1  | 帳號     | (350,130)    | 120 | 不可空白 |
| 2  | 密碼     | (350,150)    | 120 | 不可空白 |
| 3  | 密碼確認   | (350,170)    | 120 | 不可空白 |
| 4  | 密碼提示問題 | (350,190)    | 120 | 不可空白 |
| 5  | 密碼提示答案 | (350,210)    | 120 | 不可空白 |
| 6  | 姓名     | (350,230)    | 120 | 不可空白 |
| 7  | 性別     | (350,250)    | 70  | 不可空白 |
| 8  | 出生年    | (350,270)    | 50  | 不可空白 |
| 9  | 出生月    | ( 430 ,270 ) | 50  | 不可空白 |
| 10 | 出生日    | ( 520 ,270 ) | 50  | 不可空白 |
| 11 | 電話     | (350,290)    | 120 | -    |
| 12 | 行動電話   | (350,310)    | 120 | -    |
| 13 | 地址     | (350,330)    | 280 | -    |
| 14 | E-mail | (350,350)    | 220 | 不可空白 |
| 15 | 個人網站   | (350,370)    | 220 | -    |
| 16 | 備註     | (350,390)    | 280 | -    |

# 表 3.5 會員註冊欄位表

(c) 檔案:註冊成功.aspx

記錄格式:

| 序號 | 欄位名稱   | 位置       | 長度 | 備註 |
|----|--------|----------|----|----|
| 1  | 顯示註冊成功 | (300,80) |    | -  |

## 表 3.6 註冊成功

(d) 檔案:註冊失敗.aspx

記錄格式:

| 序號 | 欄位名稱   | 位置       | 長度 | 備註 |
|----|--------|----------|----|----|
| 1  | 顯示註冊失敗 | (300,80) |    | -  |

表 3.7 註冊失敗

(2) 會員密碼查詢:

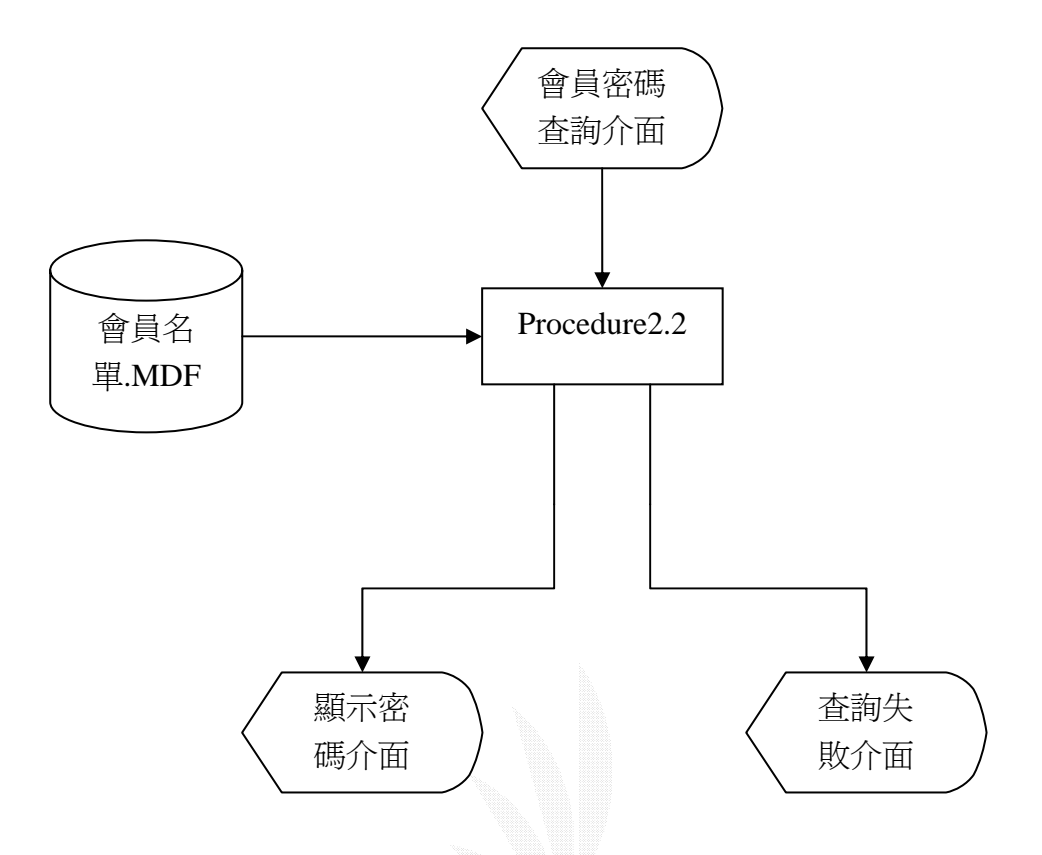

圖 3.10 會員密碼查詢流程圖

Procedure 2.2:根據會員輸入的帳號讀取該會員資料,把該會員的密碼提示問題顯示出來,會員必須再輸入註冊時填寫的密碼提示答案, 再到會員資料比對密碼提示答案,比對正確則顯示該會員的帳號密碼,否則出現錯誤訊息。

(a) 檔案名稱: 會員名單.MDF

資料表:房東資料表

記錄格式:如表 3.4 房東資料表

- (b) 檔案名稱:會員密碼查詢. aspx
  - 註:會員密碼查詢介畫、顯示密碼介面和查詢失敗介面是同一個

網頁檔案。

記錄格式:

| 序號 | 欄位名稱     | 位置        | 長度  | 備註      |
|----|----------|-----------|-----|---------|
| 1  | 輸入帳號     | (430,130) | 300 | -       |
| 2  | 顯示密碼提示問題 | (430,150) |     | -       |
| 3  | 輸入密碼提示答案 | (430,170) | 300 | -       |
| 4  | 帳號       | (430,250) |     | 顯示會員帳號- |
| 5  | 密碼       | (430,270) |     | 顯示會員密碼- |
| 6  | 失敗       | (200,320) |     | 顯示查詢失敗  |

#### 表 3.8 會員密碼查詢

(3) 修改會員資料

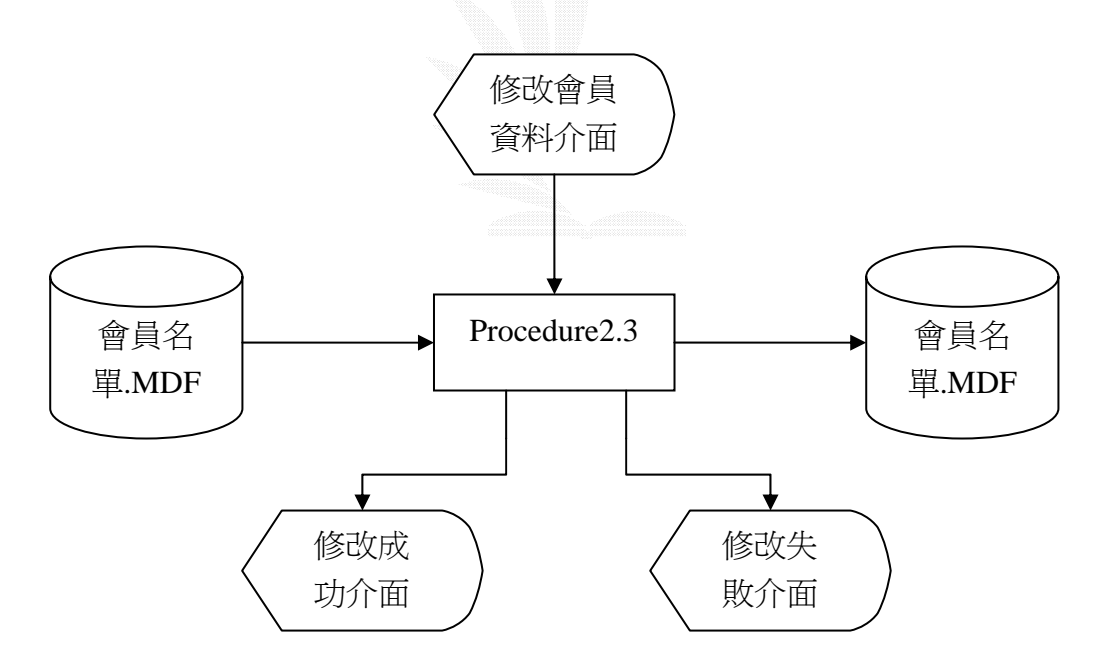

#### 圖 3.11 修改會員資料流程圖

Procedure 2.3:讀出會員資料,將修改後的資料儲存起來,並顯示修改會員資料成功畫面。

(a) 檔案:會員名單.MDF

資料表:房東資料表

記錄格式:如表 3.4 房東資料表

(b) 檔案:修改會員資料. aspx

記錄格式:

| 序號 | 欄位名稱   | 位置           | 長度  | 備註   |
|----|--------|--------------|-----|------|
| 1  | 帳號     | (350,130)    | 120 | 不可空白 |
| 2  | 密碼     | (350,150)    | 120 | 不可空白 |
| 3  | 密碼確認   | (350,170)    | 120 | 不可空白 |
| 4  | 密碼提示問題 | (350,190)    | 120 | 不可空白 |
| 5  | 密碼提示答案 | (350,210)    | 120 | 不可空白 |
| 6  | 姓名     | (350,230)    | 120 | 不可空白 |
| 7  | 性別     | (350,250)    | 70  | 不可空白 |
| 8  | 出生年    | (350,270)    | 50  | 不可空白 |
|    | 出生月    | ( 430 ,270 ) | 50  |      |
|    | 出生日    | ( 520 ,270 ) | 50  |      |
| 9  | 電話     | (350,290)    | 120 | -    |
| 10 | 行動電話   | (350,310)    | 120 | -    |
| 11 | 地址     | (350,330)    | 280 | -    |
| 12 | E-mail | (350,350)    | 220 | 不可空白 |
| 13 | 個人網站   | (350,370)    | 220 | -    |
| 14 | 備註     | (350,390)    | 280 | -    |

#### 表 3.9 修改會員資料欄位表

(c) 檔案: 修改成功. aspx

記錄格式:

| 序號 | 欄位名稱   | 位置 | 長度 | 備註 |
|----|--------|----|----|----|
| 1  | 顯示修改成功 |    |    | -  |

表 3.10 修改成功

(d) 檔案:修改失敗. aspx

#### 記錄格式:

| 序號 | 欄位名稱   | 位置 | 長度 | 備註 |
|----|--------|----|----|----|
| 1  | 顯示錯誤訊息 |    |    | -  |

#### 表 3.11 修改失敗

(4)刊登房屋資料

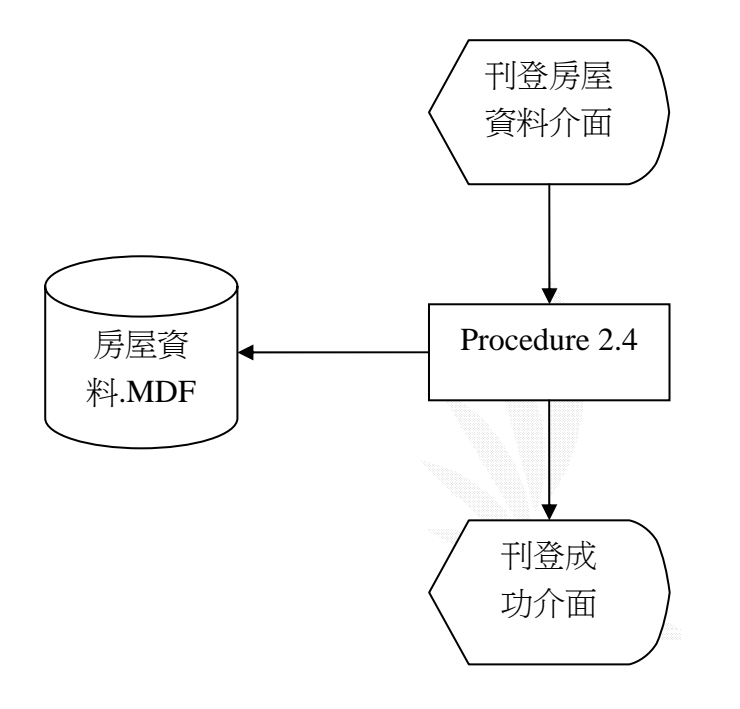

圖 3.12 刊登房屋資料流程圖

Procedure 2.4: 填寫好房屋資料後,即將房屋資料寫入房屋資料表,

並顯示刊登成功畫面。

(a) 檔案:房屋資料.MDF

資料表:房屋資料表

記錄格式: 如表 3.1

(b) 檔案:刊登房屋資料.aspx

記錄格式:

| 序號 | 欄位名稱 | 位置           | 長度  | 備註    |
|----|------|--------------|-----|-------|
| 1  | 路段   | (300,130)    | 70  | 不可空白  |
| 2  | 地址   | (300,150)    | 300 | 不可空白  |
| 3  | 形式   | (300,170)    | 230 | 不可空白  |
| 4  | 車庫   | ( 300 ,190 ) | 120 | 不可空白  |
| 5  | 坪數   | (300,210)    | 70  | 不可空白  |
| 6  | 租金   | (300,230)    | 100 | 不可空白  |
| 7  | 照片   | (300,250)    | 300 | 上傳照片用 |

#### 表 3.12 刊登房屋資料欄位表

(c)檔案:刊登成功.aspx

記錄格式:

| 序號 | 欄位名稱   | 位置        | 長度 | 備註   |
|----|--------|-----------|----|------|
| 1  | 顯示刊登成功 | (320,200) |    | 刊登成功 |

表 3.13 刊登成功
## 3.8 管理子系統

管理人員為了管理租屋系統,必須作資料的更新,以維護租屋系統的正常運作,其功能如下:

(1)變更管理員密碼

(2)管理會員名單

(3)管理房屋資料

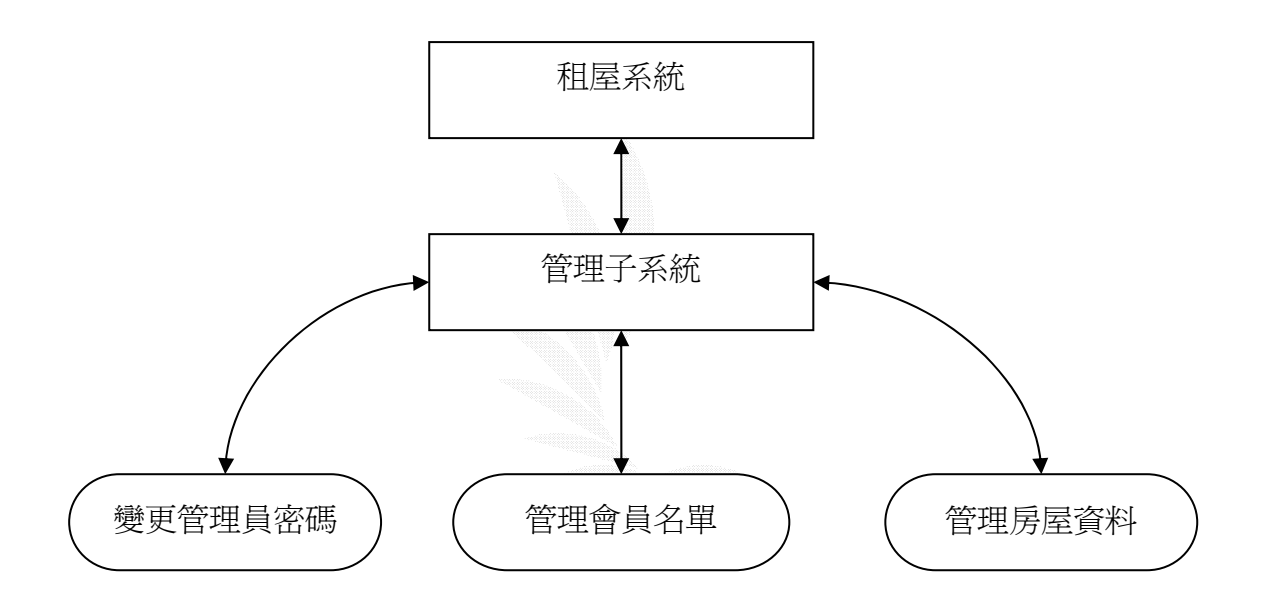

圖 3.13 管理子系統功能圖

(1) 變更管理員密碼

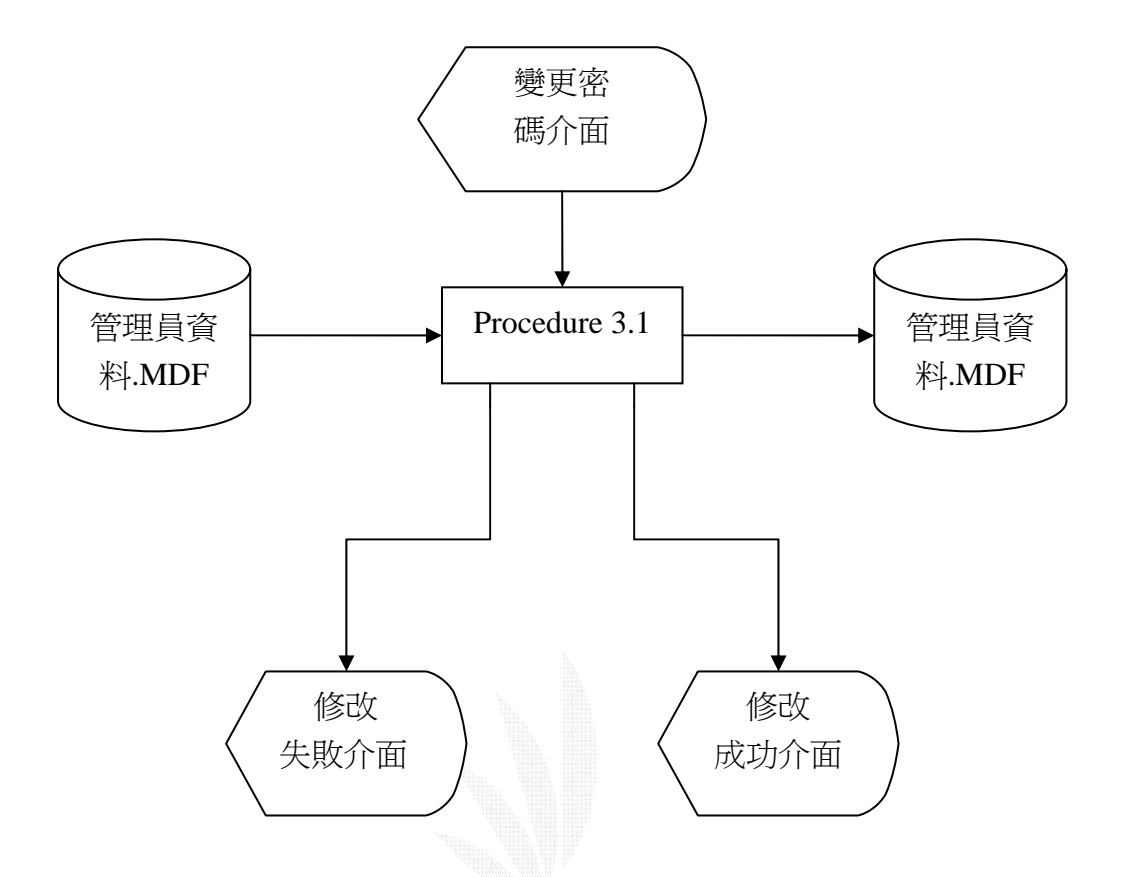

圖 3.14 變更管理員密碼流程圖

Procedure 3.1: 讀取管理員帳號及密碼並顯示在變更管理員密碼介

- 面,再由管理員變更密碼後,再寫入管理員資料。
- (a) 檔案:管理員資料.MDF

資料表:管理員資料表

記錄格式:

| 序號 | 欄位名稱 | 類型 | 長度 | 限制   | 備註     |
|----|------|----|----|------|--------|
| 1  | 帳號   | 文字 | 10 | 不可空白 | 不能變更帳號 |
| 2  | 密碼   | 文字 | 10 | 不可空白 | -      |

表 3.14 管理員資料表

(b) 檔案: 變更密碼.aspx

記錄格式:

| 序號 | 欄位名稱 | 位置        | 長度  | 備註     |
|----|------|-----------|-----|--------|
| 1  | 帳號   | (400,180) | 120 | 無法修改   |
| 2  | 密碼   | (400,200) | 120 | -      |
| 3  | 確認密碼 | (400,220) | 120 | 需與密碼一致 |

### 表 3.15 變更密碼欄位表

(c) 檔案:變更密碼成功.aspx

記錄格式:

| 序號 | 欄位名稱   | 位置 | 長度 | 備註 |
|----|--------|----|----|----|
| 1  | 顯示變更成功 |    |    |    |

## 表 3.16 變更密碼成功

(d) 檔案: 變更密碼失敗.aspx

記錄格式:

| 序號 | 欄位名稱   | 位置 | 長度 | 備註 |
|----|--------|----|----|----|
| 1  | 顯示變更失敗 |    |    |    |

表 3.17 變更密碼失敗

(2) 管理會員名單

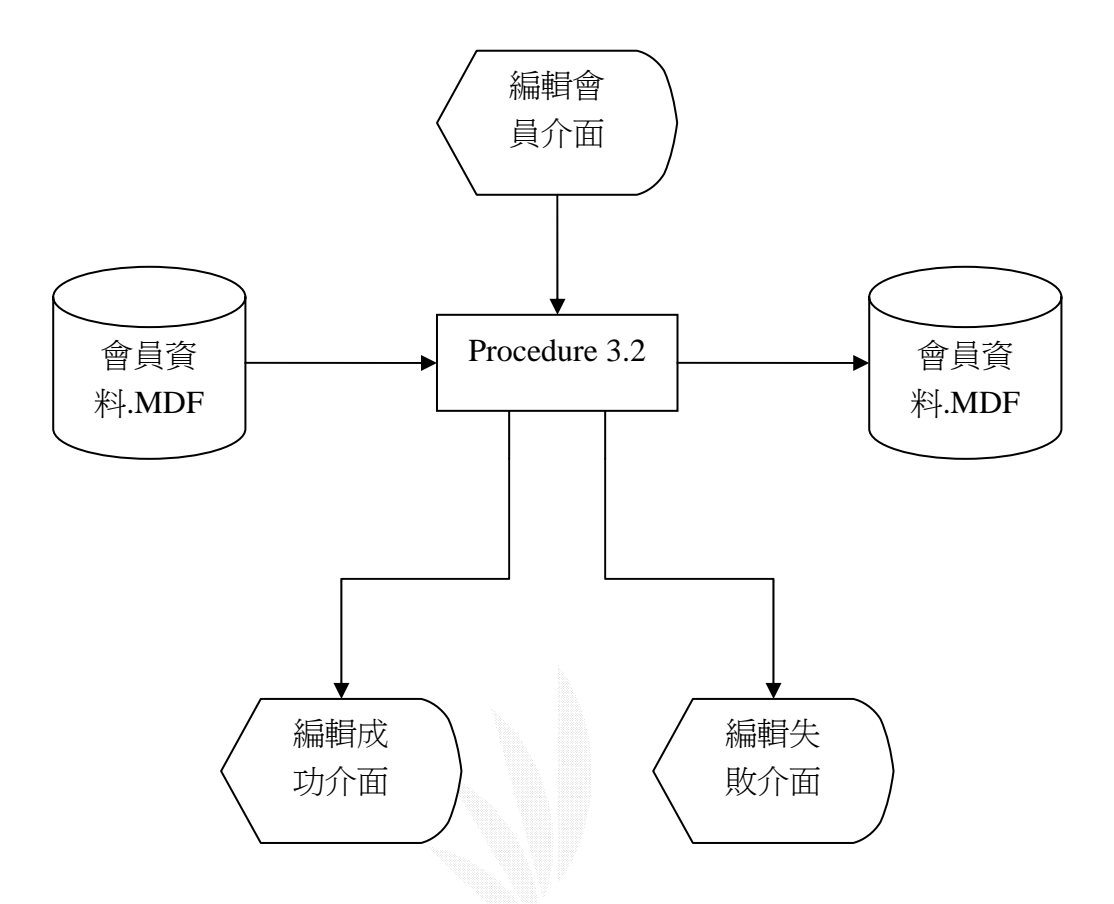

圖 3.15 管理會員名單流程圖

Procedure 3.2:先到會員名單抓取會員資料顯示在編輯會員介面,經 過管理員編輯後,把編輯結果存回會員資料,並顯示輯輯會員資料成 功畫面。

## (a) 檔案: 會員名單.MDF

### 資料表:房東資料表

記錄格式:

| 序號 | 欄位名稱   | 類型 | 長度  | 備註 |
|----|--------|----|-----|----|
| 1  | 編號     | 數字 | 4   | -  |
| 2  | 帳號     | 文字 | 10  | -  |
| 3  | 密碼     | 文字 | 10  | -  |
| 4  | 密碼提示問題 | 文字 | 50  | -  |
| 5  | 密碼提示答案 | 文字 | 50  | -  |
| 6  | 姓名     | 文字 | 10  | -  |
| 7  | 性別     | 文字 | 2   | -  |
| 8  | 出生年    | 文字 | 4   | -  |
| 9  | 出生月    | 文字 | 2   | -  |
| 10 | 出生日    | 文字 | 2   | -  |
| 11 | 龍      | 文字 | 13  | -  |
| 12 | 行動電話   | 文字 | 13  | -  |
| 13 | 地址     | 文字 | 50  | -  |
| 14 | 郵件帳號   | 文字 | 40  | -  |
| 15 | 個人網址   | 文字 | 50  | -  |
| 16 | 備註     | 文字 | 255 | -  |

## 表 3.18 房東資料表

(b) 檔案: 編輯會員.aspx

| 序號 | 欄位名稱 | 位置        | 長度  | 備註 |
|----|------|-----------|-----|----|
| 1  | 帳號   | (10,150)  | 70  | -  |
| 2  | 密碼   | (90,150)  | 70  | -  |
| 3  | 姓名   | (170,150) | 60  | -  |
| 4  | 性別   | (250,150) | 30  | -  |
| 5  | 電話   | (330,150) | 100 | -  |
| 6  | 行動電話 | (450,150) | 100 | -  |
| 7  | 地址   | (550,150) | 150 | -  |
| 8  | 郵件帳號 | (720,150) | 150 | -  |

表 3.19 編輯會員表

- (c) 檔案:編輯成功.aspx,顯示編輯會員成功。
- (d) 檔案:編輯失敗.aspx,顯示編輯會員失敗。
- (3) 管理房屋資料

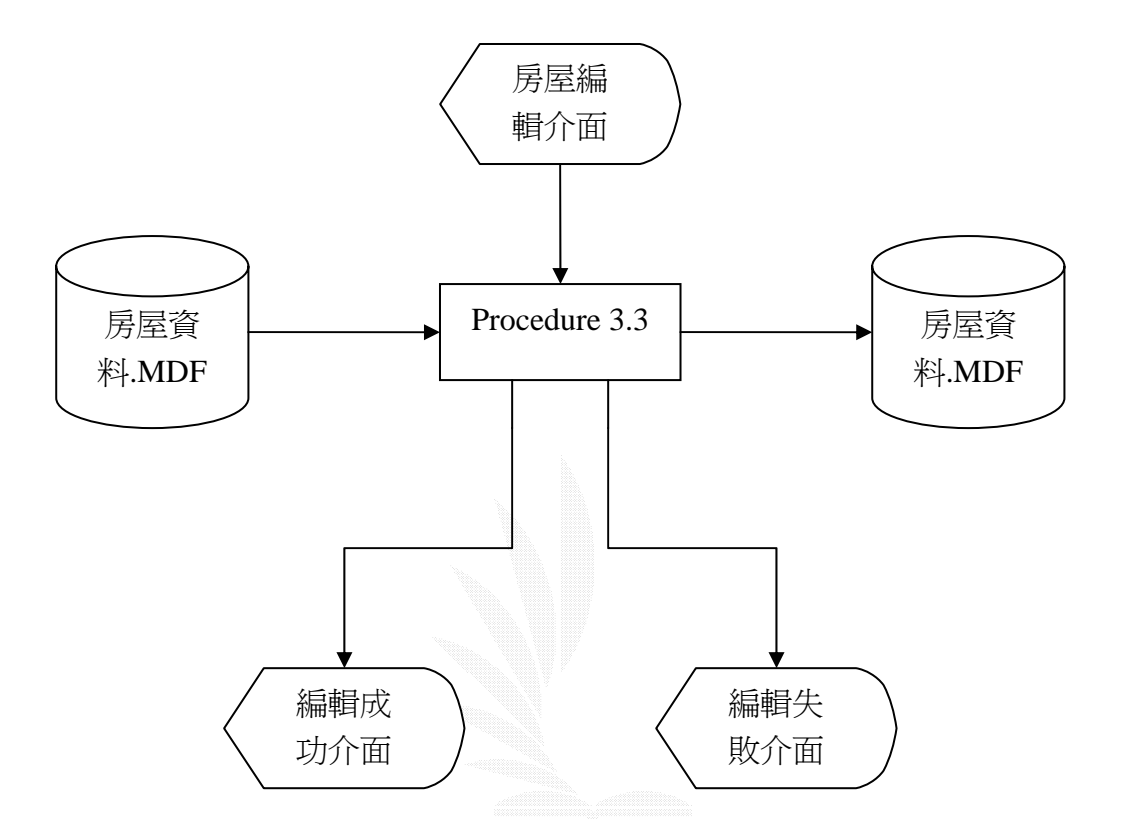

圖 3.16 管理房屋資料流程圖

Procedure 3.3:讀取房屋資料顯示在房屋編輯介面,待管理員編輯完 房屋資料後,存回房屋資料。

(a) 檔案:房屋資料.MDF

記錄格式:如表 3.1 房屋資料表

- (b) 檔案:編輯成功.aspx,顯示編輯成功畫面。
- (c) 檔案:編輯失敗.aspx,顯示編輯失敗畫面。

### 3.9 討論園地

討論園地的主要目的是給使用者一個互相交流的地方,不論是對 房東、房屋、居住環境的評價,還是室友、對本系統的建言等等,皆 可上來討論園地交換心得,其主要的功能有:

(1) 發表文章

(2) 回覆文章

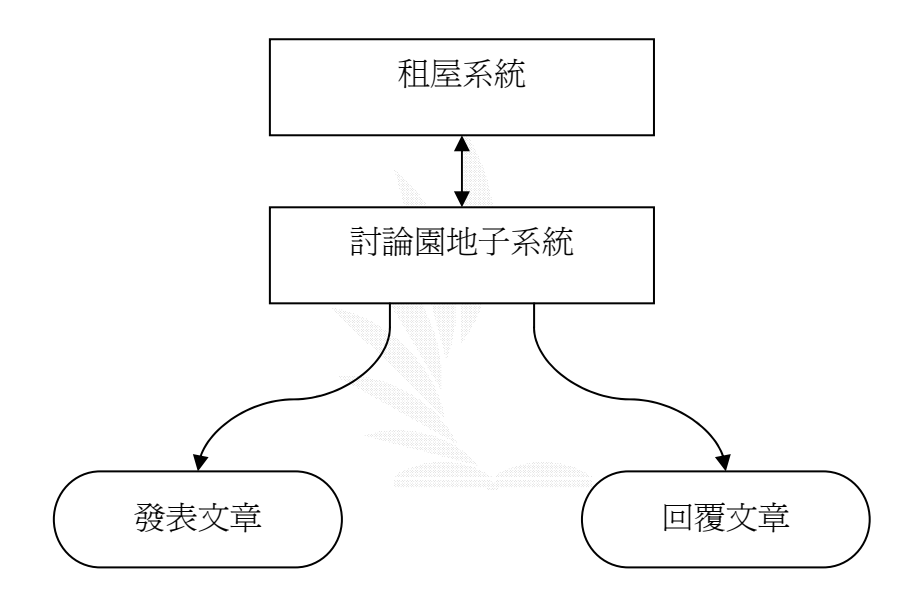

#### 圖 3.17 討論園地子系統功能圖

(1) 發表文章

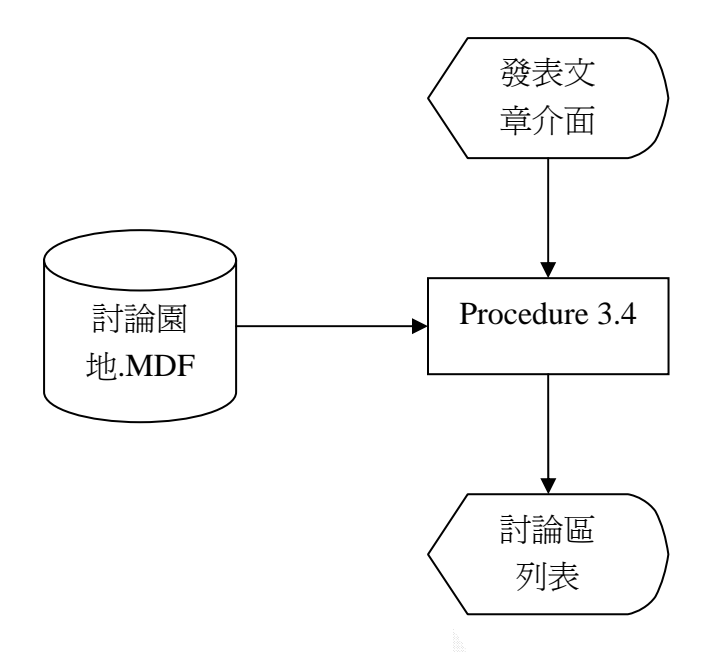

圖 3.18 發表文章流程圖

Procedure 3.4

(a) 檔案:討論園地.MDF

資料表:討論區

記錄格式:

| 序號 | 資料欄位名 | 類型      | 欄位大小 | 備註   |
|----|-------|---------|------|------|
| 1  | 編號    | 數字      | 4    | 自動編號 |
| 2  | 作者    | 文字      | 20   | -    |
| 3  | 郵件帳號  | 文字      | 40   | -    |
| 4  | 主題    | 文字      | 16   | -    |
| 5  | 內容    | 文字      | 16   | -    |
| 6  | 圖示    | 文字      | 30   | -    |
| 7  | 時間    | 日期 / 時間 | 4    | -    |

表 3.20 討論區資料欄位表

(b) 檔案: 發表文章.aspx

#### 記錄格式:

| 序號 | 欄位名稱 | 位置        | 長度  | 備註 |
|----|------|-----------|-----|----|
| 1  | 作者   | (280,300) | 150 | -  |
| 2  | 郵件帳號 | (280,330) | 200 | -  |
| 3  | 主題   | (280,380) | 200 | -  |
| 4  | 圖示   | (280,410) | 350 | -  |
| 5  | 內容   | (280,450) | 300 | -  |

#### 表 3.21 發表文章欄位表

(C) 檔案:討論區列表.aspx

記錄格式:

| 序號 | 欄位名稱 | 位置        | 長度  | 備註 |
|----|------|-----------|-----|----|
| 1  | 作者   | (310,130) | 200 | -  |
| 2  | 主題   | (510,130) | 200 | -  |
| 3  | 時間   | (710,130) | 200 | -  |

表 3.22 討論區列表

(2) 回覆文章

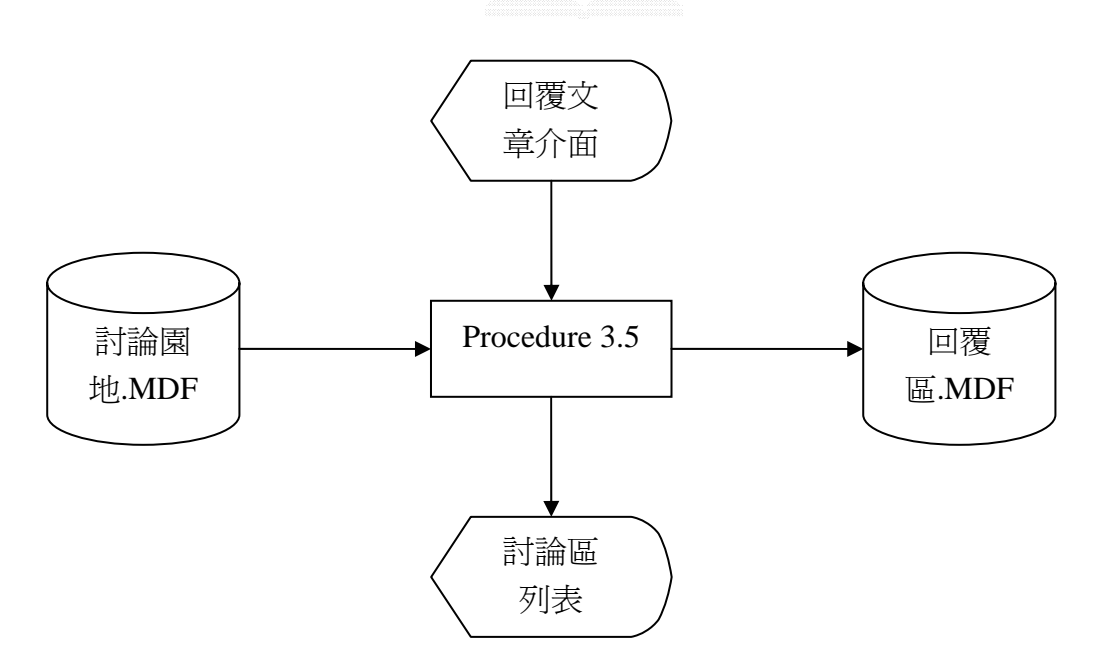

圖 3.19 回覆文章流程圖

Procedure 3.5:到討論園地讀取討論主題,顯示在回覆文章介面,待 使用者回覆完文章,再將回覆的文章寫入回覆區,並顯示在討論區列 表。

(a) 檔案:討論園地.MDF

記錄格式:如表 3.20

(b) 檔案:回覆區.MDF

記錄格式:

| 序號 | 資料欄位名 | 類型      | 欄位大小 | 備註 |
|----|-------|---------|------|----|
| 1  | 原主題編號 | 編號      | 長整數  | -  |
| 2  | 作者    | 文字      | 20   | -  |
| 3  | 郵件帳號  | 文字      | 40   | -  |
| 4  | 主題    | 文字      | 16   | -  |
| 5  | 內容    | 文字      | 16   | -  |
| 6  | 圖示    | 文字      | 30   | -  |
| 7  | 時間    | 日期 / 時間 | 4    | -  |

表 3.23 回覆區資料欄位表

(c) 檔案:回覆文章.aspx

記錄格式:

| 序號 | 欄位名稱 | 位置        | 長度  | 備註 |
|----|------|-----------|-----|----|
| 1  | 作者   | (140,120) | 160 | -  |
| 2  | 郵件帳號 | (140,140) | 210 | -  |
| 3  | 圖示   | (140,180) | 360 | -  |
| 4  | 內容   | (140,200) | 310 | -  |

表 3.24 記錄格式表

(d) 檔案:討論區列表.aspx

記錄格式:如表 3.22

# 第四章 系統建置

本網站架設於<u>http://212.adsldns.org/index.aspx</u>,一連上逢甲校外 租屋宅急便,網頁分為左頁框與右頁框,左頁框有首頁、房屋搜尋、 租屋資訊、會員專區、管理員區和討論園地,右頁框預設為首頁,隨 著使用者點選左邊功能連結而自動切換到相關功能頁面。

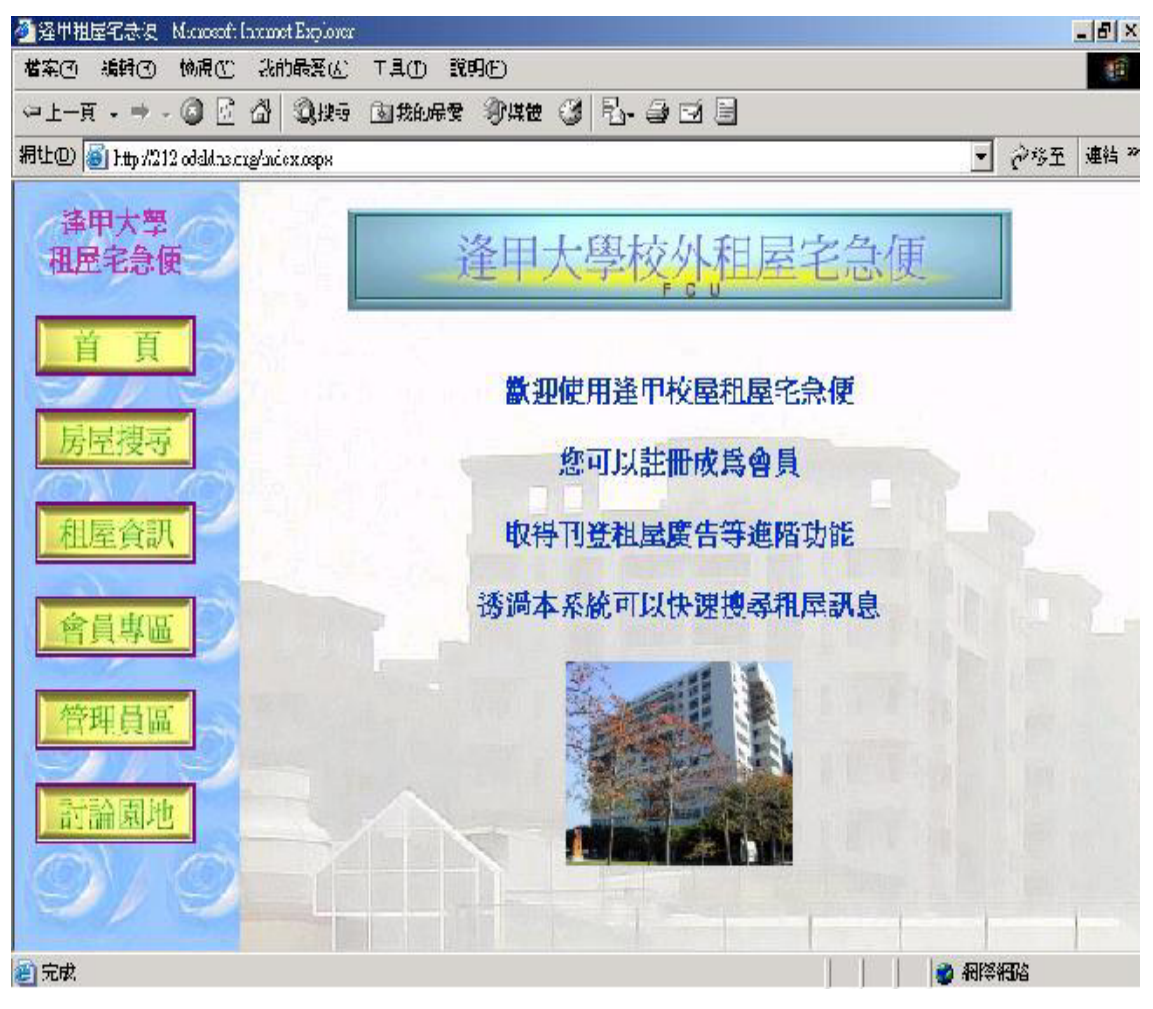

圖 4.1 逢甲大學校外租屋宅急便系統首頁

### 4.1 租屋查詢子系統

此系統是以路段、房屋形式、車庫、坪數和租金為依據,其 搜尋條件可為以上條件的任意組合,作多元化的搜尋,確實選好各個 條件後,按搜尋即可找到所有符合條件的房屋資料,下圖是以路段: 不限、形式:雅房、車庫:有、坪數:9~13 坪、租金:3501~4000 元為例:

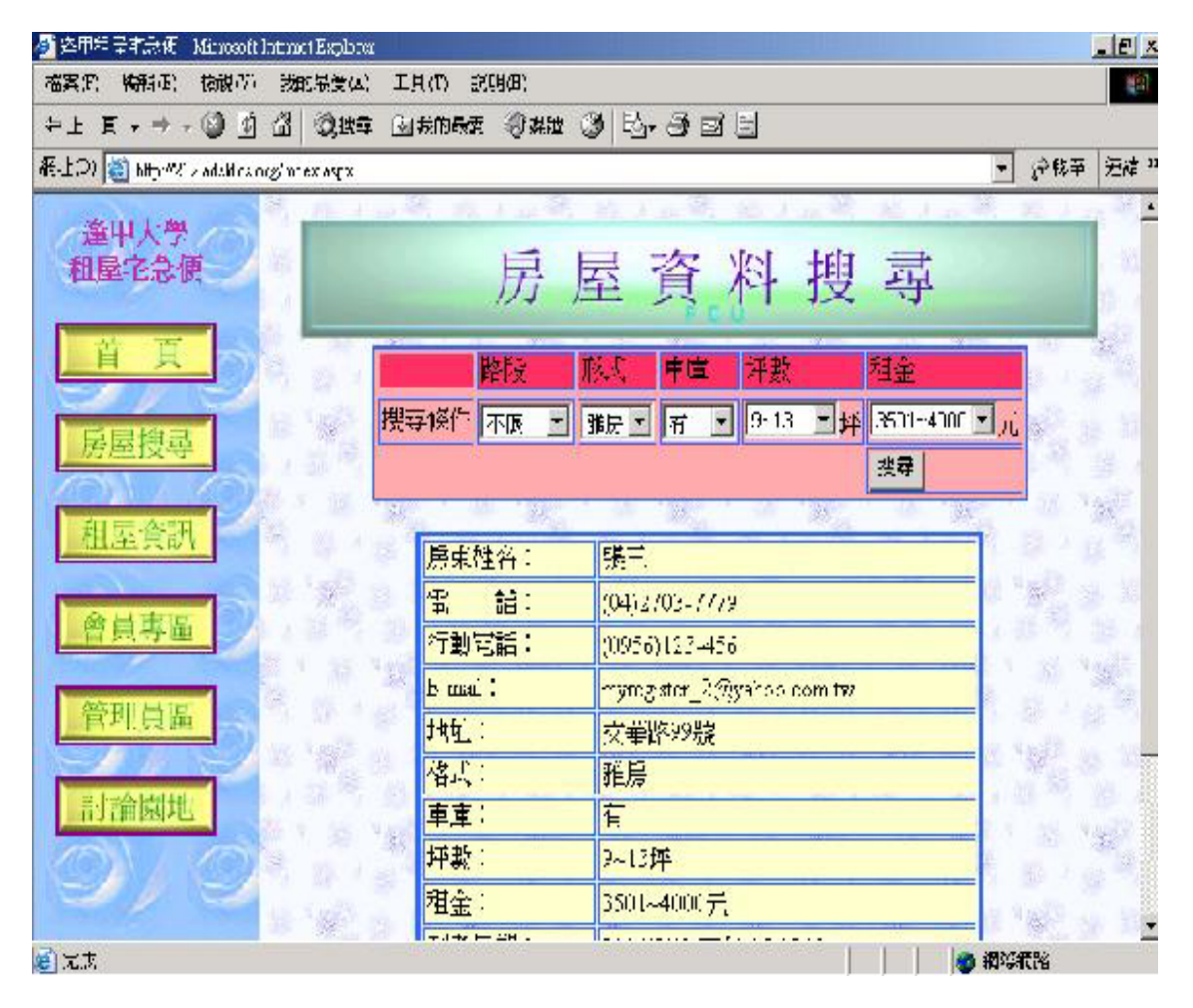

圖 4.2 房屋資料搜尋結果

4.1.2 租屋查詢演算法

Input (路段搜尋條件,形式搜尋條件,車庫搜尋條件,坏數搜尋 條件, and 租金搜尋條件) set { SqlCommand = Select \* From 房屋資料 when 路段 = 路段搜尋條件 and 形式 = 形式搜尋條件 and 車庫 = 車庫搜尋條件 and দ數 = 坪數搜尋條件 and 租金 = 租金搜尋條件

execute SqlCommand

說明

Input:由下拉選單所選擇的查詢資料。 Set:設置 SQL 查詢條件。 SqlCommand:記錄 SQL 指令的字串。 execute SqlCommand:執行 SQL 指令字串。

### 4.2 會員子系統

會員子系統主要功能是提供已註冊房東,刊登租屋資訊,以提供 租屋資料瀏灠與搜尋,房東輸入註冊帳號和密碼登入後,即可修改會 員密碼、修改會員資料、刊登房屋資料,亦可放棄會員資格。

### 4.2.1 會員註冊

填好會員註冊表後,按確定,即可成為會員。

| · 猶差甲租屋主急便 - Mint and Land<br>· 補案回 · 編明 E) · 楊麗 E) # | ret Explore:<br>:的最爱(3) 「日〇」 :          | хяœ              |                                      |    |
|-------------------------------------------------------|-----------------------------------------|------------------|--------------------------------------|----|
| 누 는 편 , 수 , 🕥 🖸 🖄                                     | Q1+2 _ datas                            | * 34# 3 B        | - 3 ei 9                             |    |
| Æ-上D) 👰 http://www.ill.ac.aldus.cr.g/u                | dex.sepx                                |                  | - 冷杉至                                | 法律 |
| 逢甲大學                                                  |                                         | <b>祛填人上列</b> 有料( | 標示「*,欄位請將必損餘)                        | 1  |
| 租屋宅急便                                                 | *[===================================== | 777              |                                      | 0  |
|                                                       | 「宮張:                                    |                  |                                      |    |
| H H                                                   | ×密碼確記:                                  | - <del>.</del> . | (再输入一次密碼,並起下做的密碼)                    |    |
| 日日期ま                                                  | *密碼提示問題:                                | <b>元是</b> 我      | -<br>(語輸入密碼提示問題,以信日後者詞密碼)            |    |
| 历史汉寺                                                  | ×密碼提示答案:                                | 展不是(1            | (註輸人密は提示答案)                          |    |
| 和库貪訳                                                  | *姓名:                                    | <b>那</b> 了日      |                                      |    |
|                                                       | *性別:                                    | ◎另○女             |                                      |    |
| 會員專區                                                  | *4:月:                                   | 1965 💌 👍 👘 💌     | ⋽⋿⋑⋳                                 |    |
|                                                       | Se:                                     | (06)4875-2937    | (依頼(C2)3455-1234 格式 or (04)657-4321) |    |
| 管理員區                                                  | 行動電話:                                   | [(0906)/557069]  | (依頼(0911)123/56 格式)                  |    |
| SHOADING                                              | 地計:                                     | 1                |                                      | 18 |
| 前三部國外                                                 | *E-mai 授號:                              |                  |                                      |    |
| 919                                                   | 個人網絡:                                   | <b>I</b>         |                                      | 1  |
| 51                                                    |                                         | ſ                |                                      |    |

#### 圖 4.3 會員註冊

其中有打\*的欄位代表必須填寫的項目,電話、行動電話和 email 有 證驗機制,若填寫資料不符合規定,則會出現錯誤訊息。

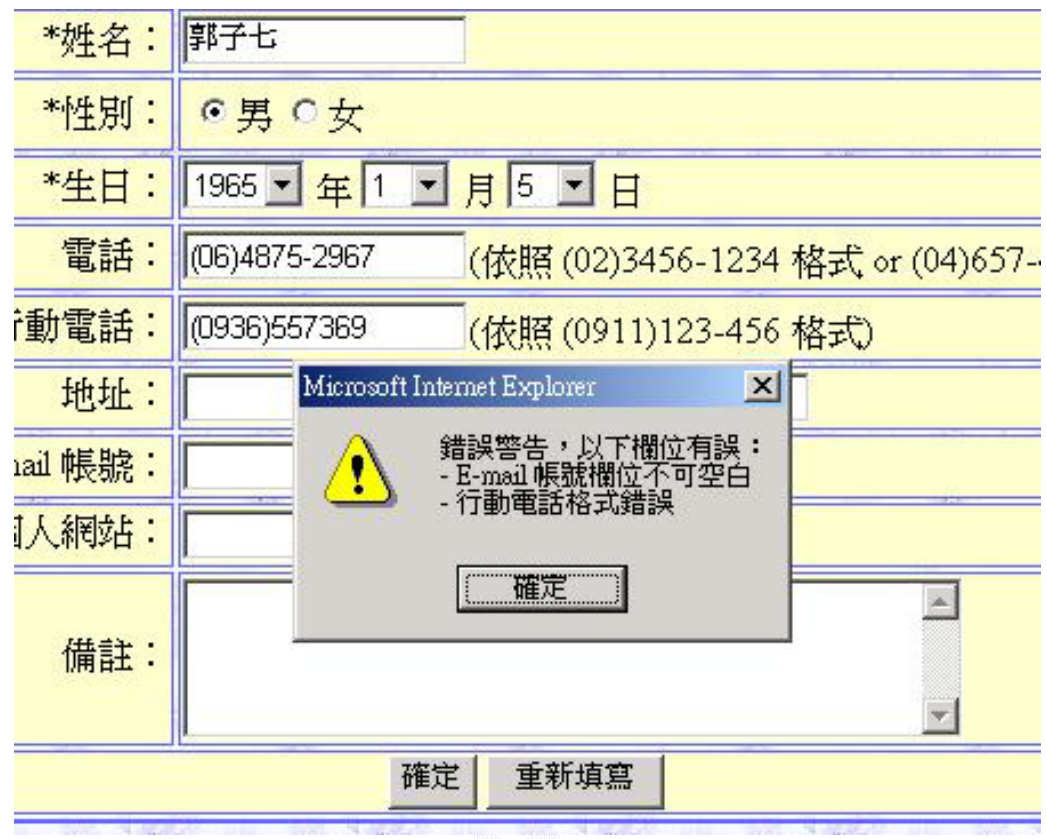

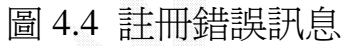

# 4.2.2 會員登入

在此以會員帳號: yyy, 密碼 333 為例,登入會員子系統。

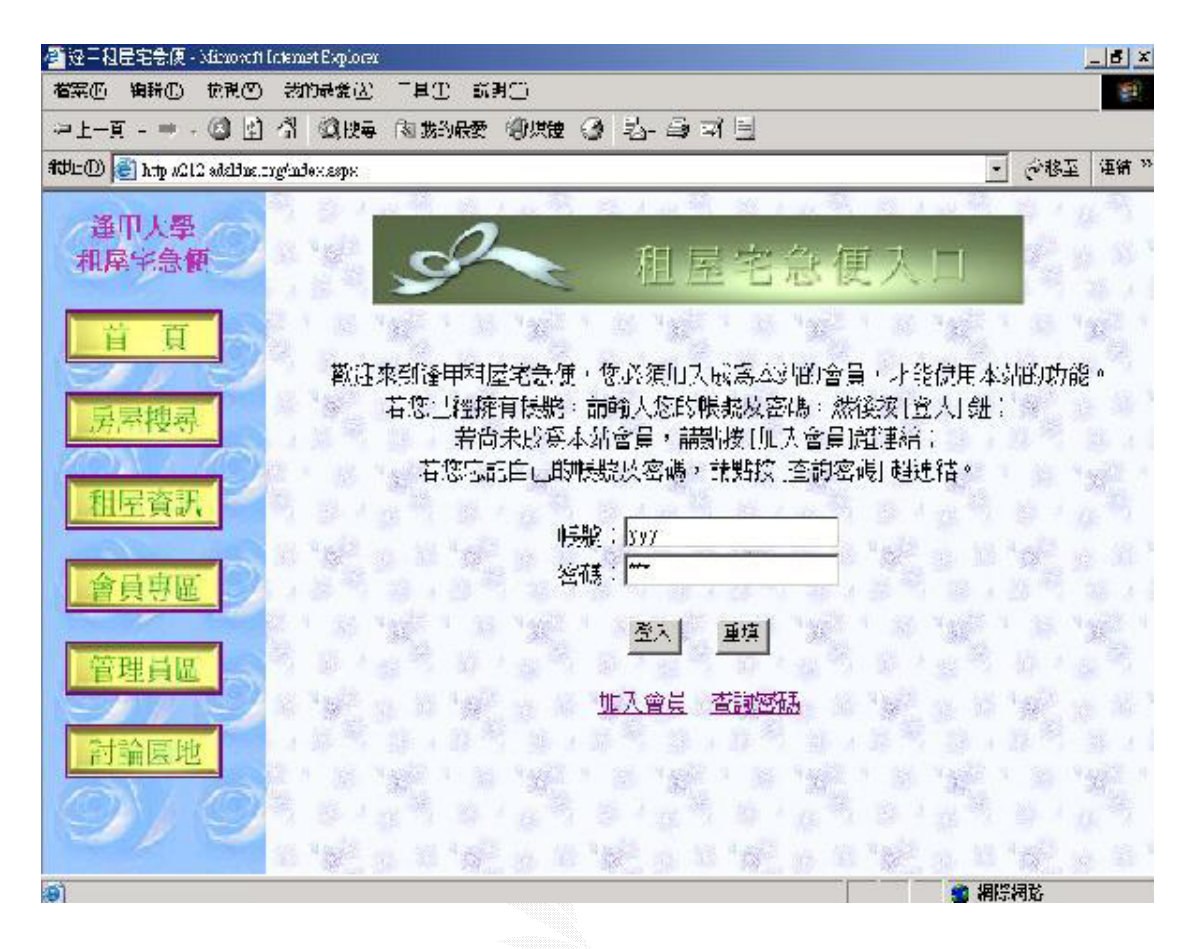

#### 圖 4.5 會員登入

### 4.2.3 檢查登入演算法

Input (帳號,密碼) If (帳號 exist AND 帳號 match 密碼) 登入會員子系統;

#### Else

顯示登入錯誤訊息;

# 4.2.4 會員登入成功畫面

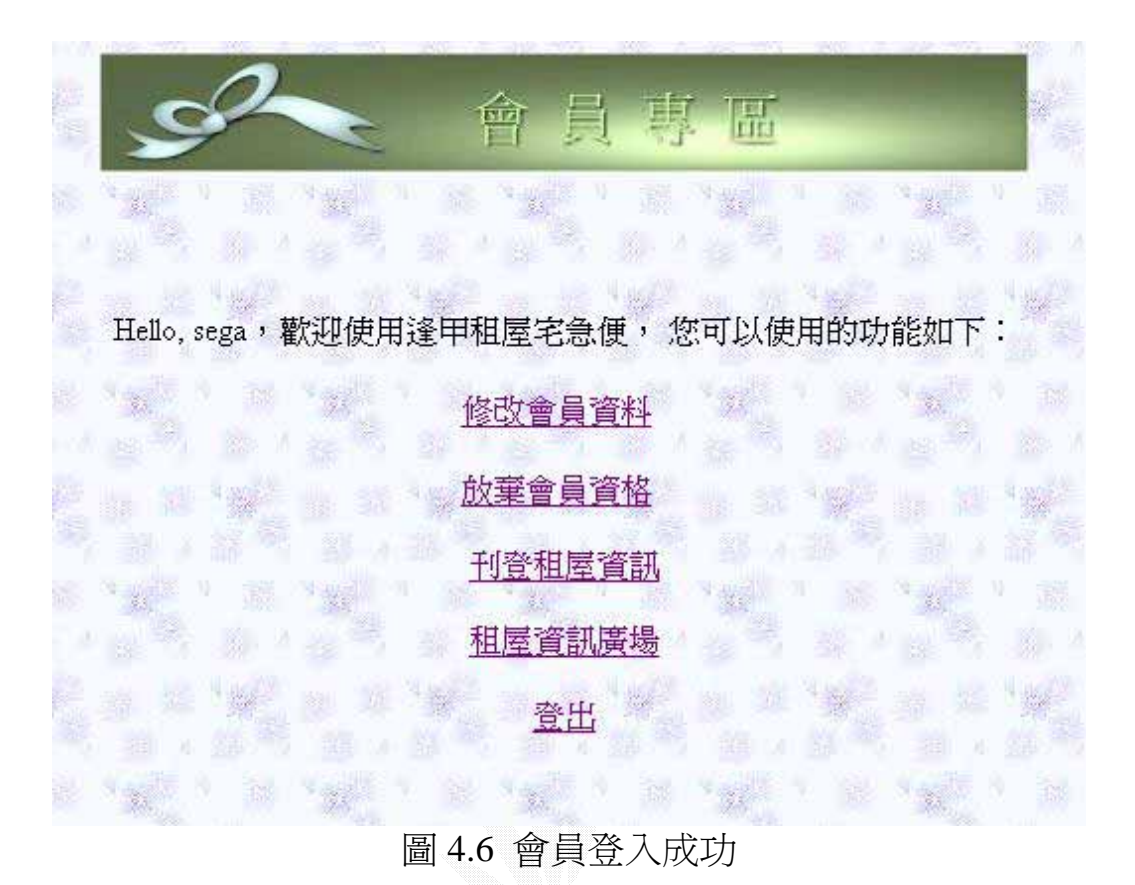

逢甲大學 e-Paper (92學年度)

# 4.2.5 會員登入失敗畫面

|    | <b>今</b> 租屋                                                                | 宅急便                                     | 入口                                  | 8- 3-                |
|----|----------------------------------------------------------------------------|-----------------------------------------|-------------------------------------|----------------------|
|    | and the second state of the                                                | 10.10                                   |                                     | 1 1 1                |
| 歡迎 | 1來到逢甲租屋宅急便,您必須加入成2<br>若您已經擁有帳號,請輸入您的帳號<br>若尙未成為本站會員,請點搭<br>若您忘記自己的帳號及密碼,請點 | 為本站的會員<br>及密碼,然後<br>そ[加入會員]超<br>點按[查詢密碼 | ,才能使用本<br>後援[登入] 鈕<br>連結;<br>劉 超連結。 | 动的功能。<br>;           |
|    | 帳號:wearty<br>密碼:                                                           |                                         |                                     |                      |
|    |                                                                            | 填                                       |                                     | 1 8 19<br>21 1 8     |
|    |                                                                            | <u>询密碼</u>                              |                                     |                      |
|    | 收號或當悔錯誤,                                                                   | <b>語重</b> 新輸入                           |                                     | n se vy<br>Skoletski |
| R  |                                                                            |                                         | the set of                          | 142                  |

圖 4.7 會員登入失敗

### 4.2.6 會員密碼查詢

會員若忘記自己的會員密碼,則可以透過會員密碼查詢,以取得密 碼,查詢方法為輸入會員帳號,若帳號存在,則會顯示出該會員註冊 時填寫的密碼提示問題,若帳號不存在,則出現錯誤訊息。

顯示密碼提示問題後,輸入密碼提示答案,若密碼提示答案正 確,則顯示該會員密碼,否則顯示錯誤訊息。

| S | ~     | 密    | 碼    | 査       | 詢  |
|---|-------|------|------|---------|----|
|   | 請輸入您的 | 會員帳號 | ,然後按 | :[確定] 鈤 | ŧ• |
|   | 帳號:   | 確定   | 重值   |         |    |
|   |       |      |      |         |    |

圖 4.8 密碼查詢

# 4.2.7 會員密碼查詢演算法

Input (帳號)

If (帳號 exist)

{

顯示密碼提示問題

Input(密碼提示答案)

If (密碼提示答案 match 密碼提示問題)

顯示會員帳號密碼

else

顯示密碼提示答案不正確

}

else

顯示錯誤訊息

## 4.2.8 密碼查詢步驟 I

輸入有效的會員帳號,以帳號 yyy 爲例,則出現底下畫面:

|    |               | 1.00                           |           | (42 J | wo 15, 13    |      |      |
|----|---------------|--------------------------------|-----------|-------|--------------|------|------|
| 92 |               | 密 (                            | 馬 査       | 詞     |              |      |      |
|    | 請輸入您的會會       | 員帳號・約                          | 後援[確定     | ]鈕 <  |              |      |      |
|    | 帳號:<br>密碼提示問題 | ууу<br>1: :11                  |           |       |              |      |      |
|    | 密碼提示答案        | <ul> <li>         查询</li></ul> | <u></u> 角 |       | 35           |      |      |
|    |               |                                |           |       |              |      |      |
|    |               |                                |           |       |              |      |      |
|    |               |                                |           |       |              |      |      |
|    |               |                                |           |       |              |      |      |
|    | 10 20 38      | X1 75                          |           |       | <b>通</b> 近端? | 的新編路 | - 64 |

圖 4.9 密碼查詢步驟 I 成功

若輸入無效的帳號,以 fuc 爲例,則出現底下畫面

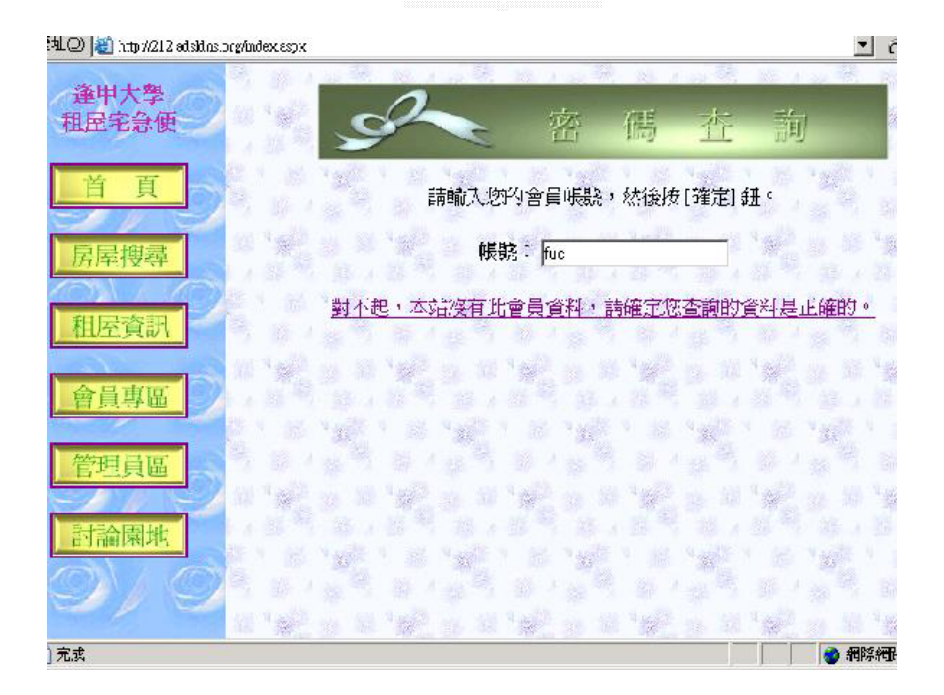

圖 4.10 密碼查詢步驟 I 失敗

### 4.2.9 密碼查詢步驟Ⅱ

進入密碼查詢步驟Ⅱ的前提是要先達到密碼查詢步驟I成功階 段,則密碼查詢系統會自動讀取會員註冊時所填寫的密碼提示問題,

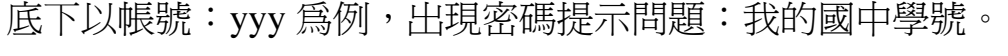

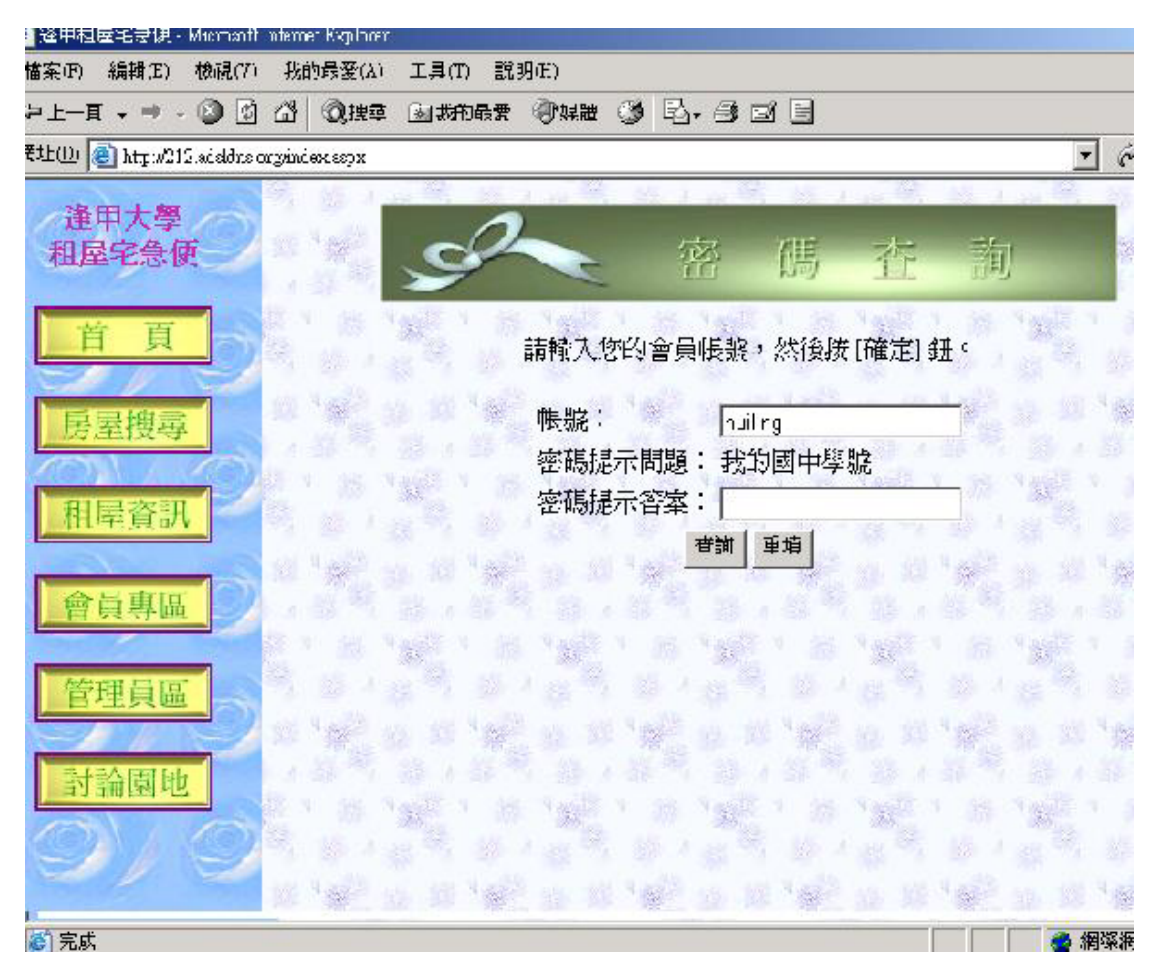

圖 4.11 密碼查詢步驟Ⅱ

## 4.2.10 密碼查詢成功

輸入密碼提示答案,若所輸入的密碼提示答案是正確的,以密碼 提示問題:我的國中學號,密碼提示答案:5566 為例,則顯示該使 用者的帳號密碼,如下圖。

|          | 139 47 J WHY 2 |           |           | e a e       |                                         | _    | 250 Z            |
|----------|----------------|-----------|-----------|-------------|-----------------------------------------|------|------------------|
|          |                | 1         | 2         | 7132        |                                         |      | (* '93<br>E&' *) |
| /        | 1              |           |           |             | 10 All's                                |      | 1                |
| G        | ~              | 密         | 碼         | 杏           | 劑                                       |      | 10               |
| ~        |                | and a     | 1.4       |             |                                         |      |                  |
| 1.0      | 請輸入你           | 的會員帳將     | ,然後找      | 「確定」(       | # •                                     |      |                  |
|          | unand / C. C.  |           |           | The dial of | 19 15                                   |      |                  |
| 12 33 1  | 帳號:            | hui       | iling     |             |                                         |      | 14               |
|          | 密碼提示           | 問題: 我     | 约國中學      | 號           |                                         |      |                  |
| 1        | 密碼混开           | 裕案: 55    | 26        |             |                                         |      |                  |
|          |                | 査測        | 重填        | Se          | 24 34                                   |      |                  |
| 12 18 Y  |                |           |           |             | " Selle to                              |      | 1                |
|          |                | 您的帳號      | 寫:hruilin | z           |                                         |      |                  |
| 1. A.    |                |           | 0.00      |             | 15 **                                   |      |                  |
|          | 145            | 您的答码。     | 寫: 95a2   | 3           |                                         |      |                  |
| 10 H 4   | 1 1 A          | 四天        | 本站        |             | 4 9 1 1 1 1 1 1 1 1 1 1 1 1 1 1 1 1 1 1 |      | 100              |
|          |                | 16        |           |             |                                         |      |                  |
| 3.5      |                | 100 C 100 |           | 1.5         | 10                                      | 12 C |                  |
|          | 149            |           |           |             |                                         | 1    |                  |
| 10 SE 12 | 8              |           |           |             | N SAL                                   |      | -                |
|          |                |           |           |             |                                         | 2 網際 | 阉怒               |

圖 4.12 密碼查詢步驟Ⅱ成功

## 4.2.11 密碼查詢失敗

若所輸入的密碼提示答案是錯誤的,則顯示錯誤訊息如下圖:

| 國旗章     | <b>涵</b> 我的最         | 愛 ③"媒體               | 3   B- 6                                 |                      |               |                                                                                                    |      |          |
|---------|----------------------|----------------------|------------------------------------------|----------------------|---------------|----------------------------------------------------------------------------------------------------|------|----------|
| эн.азрн |                      |                      |                                          |                      |               |                                                                                                    |      | @移3      |
|         |                      | A sea the            | All is and                               |                      |               | M. 1 -2                                                                                                    |      | 16 8     |
| 1       | d                    | 2                    | 顽强                                       | 70里。                 | 赤             | 諭                                                                                                    |      | 1        |
|         | ~                    | - C                  | LEI .                                    | sarg                 | 101           | 13-3                                                                                                    |      | 1.285    |
| 38      |                      | 請輸入均                 | 的會員帳                                     | 品,然後為                | [確定]新         | ₩ °                                                                                                    |      |          |
| Sel .   | 1 33 × 3             | 味脸:                  | 1                                        | ruling               |               | a de la composición de la composición de la composición de la composición de la composición de la composición de |      | 1        |
|         |                      | 必確堪                  | 「「「「」」。<br>「「」」。                         | unng<br>時的國由學        | 出之            |                                                                                                    |      |          |
| Tel S   | 100                  | 宏華坦                  | 不回题。<br>子怒安:【                            | rgu≳1=41+1+14≠<br>:e | ≏તાન્દ        | 35 Yg                                                                                                    | -    |          |
|         |                      | ST/HOUND             | มา ระบาก<br>                             | -0<br>+   -=-u=      |               |                                                                                                    |      |          |
|         | 1 35 48              | A second             | "旦訳                                      |                      |               | 4 mg 2 mg                                                                                                    |      | Sec.     |
| 對不起     | ,您所請                 | 人的梦想精                | 云答家是                                     | 構成的で、新               | <b>市在宇空</b> 地 | <b>俞</b> 大的資料                                                                                                    | 山岩正  | 花车的。     |
|         |                      | CHA ELLINA           |                                          |                      | i) march 2 T  |                                                                                                    | 1,   | - P LARG |
|         |                      |                      |                                          |                      |               |                                                                                                    |      |          |
| -       | 2 32 <sup>16</sup> 8 | 1 <sup>2</sup> 22 12 | 1. 1. 1. 1. 1. 1. 1. 1. 1. 1. 1. 1. 1. 1 | 10 4 992             |               | 4 200                                                                                                    |      | 4        |
|         |                      |                      |                                          |                      |               |                                                                                                    |      |          |
| 14      | 1                    |                      | 1 10 1                                   |                      | 1.85          |                                                                                                    |      |          |
|         |                      |                      |                                          |                      |               |                                                                                                    |      |          |
|         | 1 18 19              | 12 m 15              | 12                                       | 18 4 19 12           |               | 4 50° 10                                                                                                    |      | See.     |
|         |                      |                      |                                          |                      |               |                                                                                                    | 2 相防 | 網路       |

### 圖 4.13 密碼查詢步驟 Ⅱ 失敗

# 4.2.12 修改會員資料

登入成功後,點選修改會員資料,即可進入修改會員資料畫面, 進行會員資料的修改。

|             | 請塡入下列資料(#   | 票示「*」欄位請務必塡寫)                           |  |  |  |  |  |  |
|-------------|-------------|-----------------------------------------|--|--|--|--|--|--|
|             | עע          | עדע                                     |  |  |  |  |  |  |
| *密碼:        | 533         | (請傅月英文或數字錄,勿使用特殊字元)                     |  |  |  |  |  |  |
| *密碼確認:      | <b>33</b> 3 | (再輸入一次密碼,並記下您的密碼)                       |  |  |  |  |  |  |
| *密碼提示問題:    | 111         | (請輸入密碼提示問題,以便日後查詢密碼)                    |  |  |  |  |  |  |
| *密碼提示答案:    | 111         | (請輸入密碼提示答案)                             |  |  |  |  |  |  |
| *姓名:        | 劉小姐         |                                         |  |  |  |  |  |  |
| **性别:       | ○男◎女        |                                         |  |  |  |  |  |  |
| *生日:        | 967 🕶 🔁 💌   | 月 21 • 日                                |  |  |  |  |  |  |
| <b>電話</b> : |             | (依照 (02) 3456-1234 格式 cr (04) 557-4321) |  |  |  |  |  |  |
| 行動電話:       |             | (依照(0911) 123-456 格式)                   |  |  |  |  |  |  |
| 池址:         |             |                                         |  |  |  |  |  |  |
| "E-mail 帳號: | sm@kk lu    |                                         |  |  |  |  |  |  |
| 個人網站:       |             |                                         |  |  |  |  |  |  |
|             | 10          | 1 近端内部網路                                |  |  |  |  |  |  |

圖 4.14 修改會員資料

# 4.2.13 刊登房屋資料

會員登入後,點選刊登租屋資訊,即可刊登房屋資料,如下圖:

| ● 達甲框屋毛志便 - Microsoft Intern<br>檔案(E) 編輯(E) | etExplore:<br>物最爱( <u>λ</u> ) 工具。 | (1) 說明由                                                     |
|---------------------------------------------|-----------------------------------|-------------------------------------------------------------|
| Ф⊥-д • ⇒ • 🙆 🖸 🖄                            | Q.搜尋 📓 恭                          |                                                             |
| 網址@i 🕘 http://kym/index.aspx                |                                   | ▶ ②移至                                                       |
| 洛田士閣                                        | No. AND                           | A REAL PROPERTY OF A REAL PROPERTY OF A                     |
| 租屋宅急便                                       |                                   | 請塡入下列資料                                                     |
| 10                                          | 姓名:                               | 張三                                                          |
| 首頁                                          | 性別:                               | 男                                                           |
|                                             | E mail :                          | myrcgister_2@yahoo.com.tw                                   |
| 民屋捜尋                                        | 電話:                               | (04)2703-7779                                               |
|                                             | 行動電話:                             | (0955)123-456                                               |
| 和层容理                                        | 路時:                               | 河南路 🗾                                                       |
|                                             | 地址:                               | 二段461號5樓                                                    |
| 會員專區                                        | 形式:                               | ○ 査房 ◎ 雅房 ○ 公寓 ○ 透天                                         |
|                                             | 車直:                               | ●有○無                                                        |
| 管理員區                                        | 坪數:                               | 9~13 ▼丼                                                     |
|                                             | 租金:                               | 2501~3000 ▼元                                                |
| 討論園地                                        | 照片位置:                             | 2000以マ<br>2000~2500 and Settirgs\Administrator点面 瀏覽 上傳 重新設定 |
| ON ON                                       |                                   | 2501~3000<br>3001~3500                                      |
| E MARY                                      | 11 1 10 20                        | 3501~4000                                                   |
| <b>(</b> ) 完成                               |                                   |                                                             |

圖 4.15 刊登房屋資料

## 4.2.14 刊登房屋資料演算法

input (房屋資料)

If 房屋資料正確

Add 房屋資料 into 房屋資料表

Else

顯示錯誤訊息

## 4.3 管理子系統

管理子系統為了提供管理更新及維護整個租屋宅急便系統所設

置,在輸入管理員帳號跟密碼後即可登入使用管理員的功能,底下以

帳號:admin

密碼:5566

**爲例**,如下圖。

| 🚈 遙日粗量 客急便 - Microsoft Internet Regiloner   |                               |
|---------------------------------------------|-------------------------------|
| 檔案 ED 編輯 ED 檢視 (V) 我的 最愛 (A) 工具 (I) 說明 (B)  |                               |
| マニー頁・マ・〇 🖸 🖓 🧟 建築 国教的最愛 愛媒體 🎯 🔁・母 🗐         |                               |
| 網址(I) 🙋 http://cym/index aspx               | •                             |
| 多田士 <u>都</u>                                | 3                             |
| # 〒/ 字<br>相屋字会便                             |                               |
| HILL DOWN                                   |                               |
|                                             | 19 The                        |
| 請輸入管理員的帳號及密碼,然後按[登入]。                       |                               |
| 夏屋摠武 ちんしんけん かちの かたい かけん                     | 10-                           |
| 长號: admin                                   |                               |
| 田島容証                                        | in the                        |
| 【117年,真司/<br>【答入】 章壇                        | 100                           |
|                                             | 183                           |
|                                             | y m                           |
| WATER FLIGT                                 | 1. C.                         |
|                                             | 197.8                         |
| P-HOADER AND                                | 100                           |
| 」」前國地                                       | Y                             |
|                                             |                               |
| the state of the second state of the second | 17 -                          |
| (1) 完成                                      | 🔠 沂端内                         |
|                                             | Contraction of the local data |

圖 4.16 管理員登入畫面

## 4.3.1 管理員登入演算法

Input (帳號,密碼) If (帳號 exist AND 帳號 match 密碼) 登入管理子系統;

Else

顯示登入錯誤訊息;

## 4.3.2 管理員登入成功

管理員輸入帳號和密碼無誤後,即可登入管理子系統,其畫面如下:

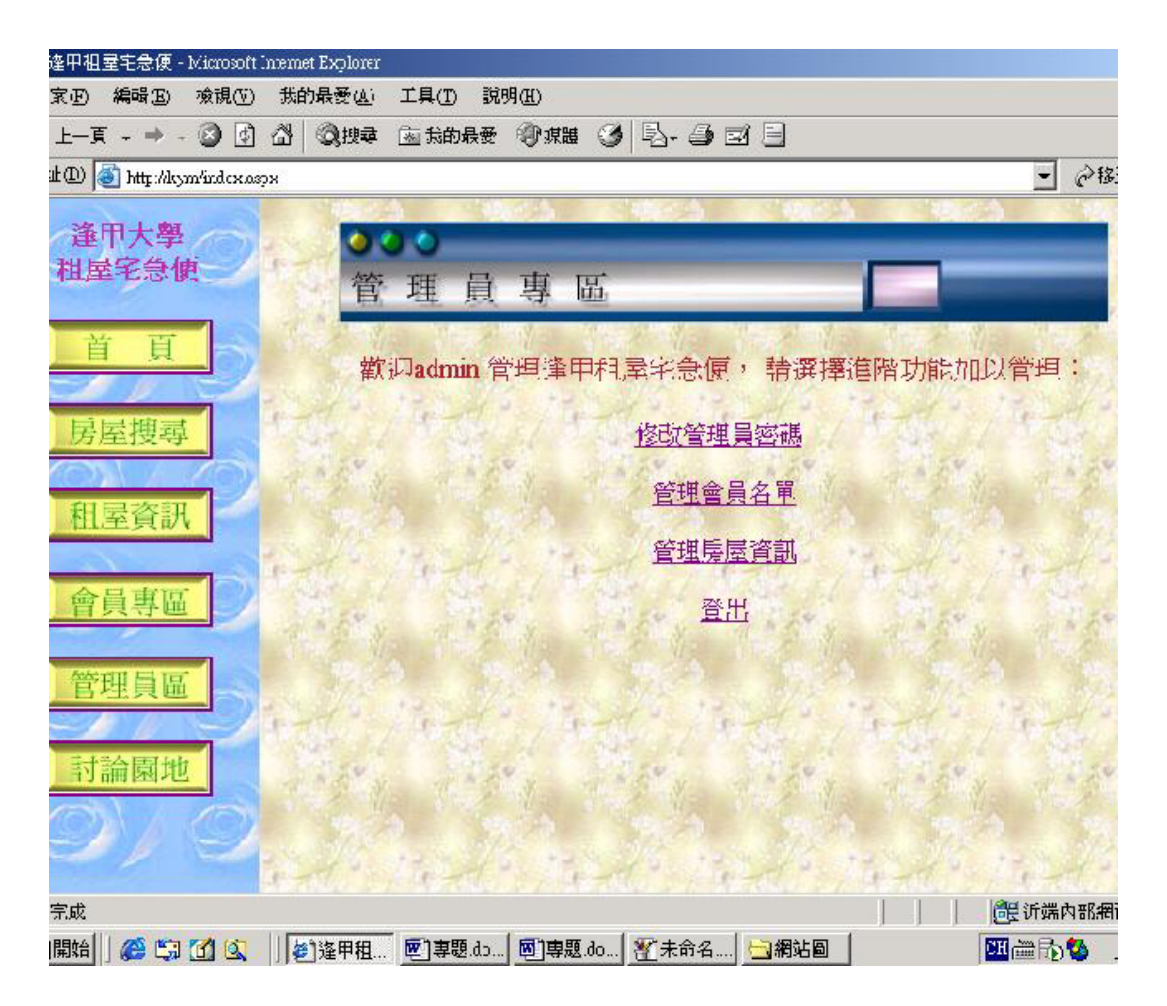

圖 4.17 管理員登入成功

## 4.3.3 管理員登入失敗

若管理員所輸入的帳號不存在,或是密碼錯誤,則會出現錯誤訊 息,如下圖。

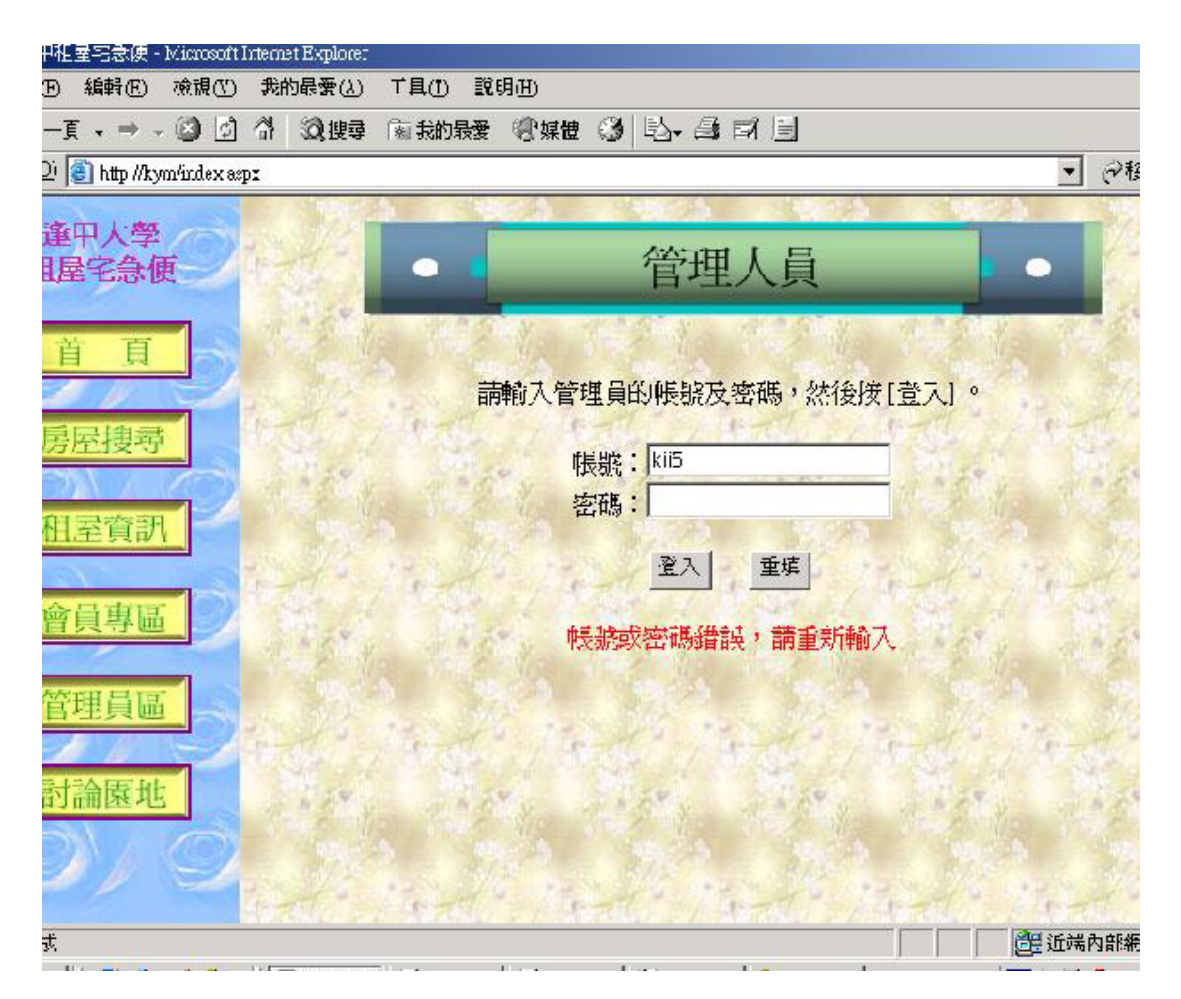

圖 4.18 管理員登入失敗

## 4.3.4 變更管理員密碼

管理員登入成功後,即可變更管理員密碼,原本密碼為 5566, 將它修改成 fghj,如下圖。

| 3     |         | 修正             | 收管理員密碼<br>(1)        |         |
|-------|---------|----------------|----------------------|---------|
| 17    |         | (請塡寫欲          | 更改密碼)                |         |
| S. S. | 帳號:     | admin          |                      | 4.2.54  |
|       | *密碼:    | 5566 (請使用英文或數) |                      | 100     |
| 12    | *密碼確認:  | 5566 (再輸入一次密碼) |                      | 2.76    |
|       |         | 修改資料           | 復原變更                 |         |
| 120   |         | The last       | That the Theory      | 11 1    |
| 1     |         |                |                      |         |
| 1.5   | 14 24   | Sec. 1         |                      |         |
| ý.    | A MER N | State y        | AND AND AND          | -4 × F* |
| -     |         |                |                      | 100     |
| 14    | 199     | 2016 19        | and the stand of the | 244     |
|       |         |                |                      | 沂端內部網路  |

圖 4.19 變更管理員密碼

## 4.3.5 變更管理員密碼演算法

Read (管理員帳號、密碼)

Input(修改密碼、密碼確認)

#### If (修改密碼=密碼確認)

變更管理員密碼

顯示變更成功

Else

顯示修改失敗

## 4.3.6 管理會員名單

管理員登入成功後,點選管理會員名單,即可進入管理會員名單 畫面,底下為編輯會員畫面。

| 🧕 http://kym/c                              | orthe DataList_Sql   | aspx - Microsoft Int | emet Expla | DT#F          |               |              |                           | X          |  |  |
|---------------------------------------------|----------------------|----------------------|------------|---------------|---------------|--------------|---------------------------|------------|--|--|
| 檔案② 縞                                       | NO 秋桃①               | 我的母爱山                | THO        | 說明由           |               |              |                           | - E        |  |  |
| +1-X · → · Q 2 3 Qine Dansex 9mm Q Q- 3 3 2 |                      |                      |            |               |               |              |                           |            |  |  |
| 親壮(四) (創)                                   | http://kym/ost/iel/D | abilist_Sqlaspx      |            |               |               |              | -                         | 会称至 連結 ∞   |  |  |
|                                             |                      |                      | 108.1      |               |               |              | 100 A                     |            |  |  |
| and the                                     | <b>-</b>             |                      |            |               |               |              |                           |            |  |  |
| 274                                         | 6                    | ↑ 昌 夕                | 밥          | 管理系           | 統             |              |                           | 174        |  |  |
|                                             |                      | 1 54 11              | -P         | 自然水           | NL            |              | States and states         |            |  |  |
| and the                                     | 194                  |                      | 135.2      | 124 2 13      | 1.5           | 125          | all and the               | BI CA      |  |  |
| 帳號                                          | 密碼                   | 姓名                   | 性別         | 電話            | 行動電話          | 地址           | 郵件帳號                      | 功能         |  |  |
| sega                                        | vmvice               | 蔡三                   | 男          | (04)2703-7779 | (0956)123-456 | 台中市西屯區文華路99號 | myregister_2@yahoo.com.tw | 繊維         |  |  |
| dfaf                                        | 1223                 | 劉紋                   | 女          | (02)2244-1234 | (0911)123-456 | 台中縣文新街       | girl@hotmail.com          | 織戦         |  |  |
| izvdyjrq                                    | 456                  | 神四                   | 男          | (02)3456-1234 | (0911)123-458 | 台南縣          | abc@hotmail.com           | 编辑         |  |  |
| many                                        | 111                  | 賜莉歐                  | 女          | (04)657-4322  | (0912)333-593 |              | marry@edkey.load          | 編輯         |  |  |
| oldking                                     | 123                  | 王老五                  | 男          | (05)3598-5447 | (0965)546-987 |              | oldking@hotmail.com       | 編輯         |  |  |
| ccc                                         | 111                  | 小王                   | 女          | (05)3644-1279 | (0956)444-532 |              | fa@hsal.com.tw            | 更删取<br>新陳道 |  |  |
| kkman                                       | man                  | 王老五                  | 男          | (04)426-8890  |               | 台中大軟路22號     | kkman@yahoo.com.tw        | 编輯         |  |  |
| yyy                                         | 333                  | 小小                   | 女          |               |               |              | sm@kk.lu                  | 繊維         |  |  |
| 111                                         | 333                  | 李小豪                  | 男          | (02)5449-1226 | (0952)266-726 | 台中市西屯路431號   | kka@hotmail.com           | 编辑         |  |  |
| hailing                                     | 9ba23                | 林家欣                  | 男          | (05)368-5544  | (0953)423-755 |              | hg@yahoo.com.tw           | 编辑         |  |  |
|                                             |                      |                      |            |               |               |              |                           |            |  |  |
| -                                           |                      |                      | -          |               |               |              | ris Tris                  |            |  |  |

圖 4.20 會員名單管理

## 4.3.7 會員資料編輯演算法

Read 編輯的會員名單

修改會員資料

If (資料格式正確)

更新編輯的會員名單;

顯示修改成功;

Else

顯示錯誤訊息

### 4.3.8 刪除會員名單

其畫面與編輯會員名單同,在進入編輯會員畫面,點選編輯後, 即會出現刪除按鈕,點選刪除則會刪除該筆會員資料。

### 4.3.9 刪除會員名單演算法

Read 會員名單

Delete 選取的會員

### 4.3.10 編輯房屋資料

登入管理系統點選管理房屋資訊後,即可進入編輯房屋資料 畫面如下。

| 🍯 http: | //kym/out/ed/  | houselist_Sql sopx - Microsoft Internet Exp | lorer  |           |                  |            |                                                   | _ 0 |
|---------|----------------|---------------------------------------------|--------|-----------|------------------|------------|---------------------------------------------------|-----|
| 檔案()    | う 編輯(日)        | 檢視(型) 我的最爱(点) 工具(五)                         | 1K明(H) |           |                  |            |                                                   |     |
| 4- F-   | - <u>π</u> - → | - 🔘 🔄 🖓 🔇 🕄 🕲 🖬 🕬 🖬                         | 1¥ (8) | NR 3 B- 1 | ) I 🗄 🗐          |            |                                                   |     |
| 網址①     | ) 🕘 hay://     | xquelp3_titleworhbehvolwey                  |        |           |                  |            | <ul> <li>         ・         ・         ・</li></ul> | 運動  |
|         | 278-2          | 184.5 A 184.5 A                             |        |           | 1947 (h) (h) (h) |            | 10.00                                             | 23  |
|         | 1- 1           | 000                                         |        |           |                  |            | ite-                                              | 1-  |
|         | See.           | 房屋資料管                                       | 理      | 系統        |                  |            | 1000                                              | 8   |
|         |                | Charles Constraints                         | 0.64   |           | 1.00             |            | Mar Sa                                            |     |
|         | 路段             | 地址                                          | 形式     | 車庫        | 坪數               | 租金         | 功能                                                | 10  |
| 10      | 福星路            | 154號                                        | 雅房     | 有         | 4~8              | 3001~3500  | 編輯                                                | 6   |
|         | 華夏巷            | 西五弄55號6樓                                    | 套房     | 無         | 4以下              | 2000以下     | 揚輯                                                | 1.4 |
|         | 河南路            | 1223號                                       | 透天     | 無         | 14~18            | 3001~3500  | 編輯                                                |     |
| 2.35    | 青海路            | 30086                                       | 公寓     | 毎         | 9~13             | 3501~4000  | 更删取                                               | 28  |
| 100     | Lucas          | loosae                                      | 1      |           | 10.10            | 10001 4000 | 新陳賀                                               | 24  |
| 1       | 西安街            | 167號                                        | 雅房     | 無         | 4~8              | 2000~2500  | 编輯                                                | 5   |
|         | 河南路            | 二段411號                                      | 公寓     | 有         | 18 <u>111</u>    | 4000以上     | 編輯                                                |     |
| 1       | 西安街            | 167號                                        | 透天     | 無         | 14~18            | 3001~3500  | 编輯                                                | 75  |
| 2.0     | 烈美街            | 162巷5號                                      | 公寓     | 有         | 14~18            | 3501~4000  | 编辑                                                |     |
|         | 青海路            | 二段175腕8樓-5                                  | 套房     | 有         | 9~13             | 4000以上     | 编辑                                                | 2   |
|         | 西安街            | 172巷6続3樓                                    | 雅房     | 無         | 4以下              | 2000以下     | 编辑                                                | 33  |
| 27      | 上石路            | 55號2樓                                       | 透天     | 無         | 14~18            | 3001~3500  | 编辑                                                | 1-  |
| ۲       |                |                                             |        |           |                  |            | 近端内部網路                                            |     |

圖 4.21 房屋資料管理

## 4.3.11 編輯房屋資料演算法

Read 編輯的房屋資料

修改房屋資料

If (資料格式正確)

更新編輯的房屋資料

顯示修改成功;

Else

顯示錯誤訊息

### 4.3.12 刪除房屋資料

刪除房屋資料畫面如圖 4.21,在進入房屋資料編輯畫面點選編輯 後,會出現刪除按鈕,點選刪除按鈕即可完成房屋資料的刪除。

### 4.3.13 刪除房屋資料演算法

Read 房屋資料

Delete 選取的房屋資料

顯示刪除成功畫面

### 4.4 討論園地系統

討論園地是開放給使用者互相交流訊息的地方,使用者可以觀看 主題畫面,亦可針對某個主題作回覆,底下將說明發表主題與回覆主 題功能。

### 4.4.1 發表主題

如下圖,輸入作者、郵件帳號、主題圖示、主題和內容後,按發 表主題,即可張貼所發表的文章,在發表主題畫面按一下作者名字, 可以寄 email 給作者。

| 🄏 这里相层字条便 - Microsoft ]     | interne: Explaner                     | <u>).</u>  |           |           | - 17      |
|-----------------------------|---------------------------------------|------------|-----------|-----------|-----------|
| 檔案(F) 編輯(E) 核視(Y)           | 我的最爱(人) 工具                            | (I) 説明(H)  |           |           |           |
| ⇔上頁、⇒、◎ ⊉                   |                                       | 成的最爱 《寻媒體  | 3 5.55    |           | -         |
| 網址D) 🕘 http://xym/index.asp | ж                                     |            |           | -         | ] 於移至 連結  |
| 逢甲大學<br>租屋宅急便               | 1                                     |            | 發表主       | 題         |           |
| 首良う                         | · · · · · · · · · · · · · · · · · · · | ť          | <u>主題</u> |           | <u>時間</u> |
| 房屋搜尋                        |                                       | <u>in</u>  | 我想租房子     | -         | 2004/5/5  |
| 和屋資訊                        | 夏 應                                   | <u>i</u> . | 哪裡有比較好又便自 | <u> </u>  | 2002/5/3  |
| JILL STW I                  |                                       |            | 1         |           |           |
| 会日前町 ())                    |                                       |            | 請在此輸入新主題  |           |           |
| 置貝守画                        | 作者:                                   |            |           |           |           |
| 管理員區                        | 郵件帳號:                                 |            |           |           |           |
| 対論問題                        | 選擇圖示:                                 | ، 📯 o      | هي ه۞ ه   | 🙋 , 💇 , 🔄 | x         |
|                             | 主題:                                   |            |           |           |           |
|                             | 內 容:                                  |            |           |           |           |
| e                           |                                       |            |           |           | 制的制造      |

圖 4.22 發表主題

## 4.4.2 回覆主題

在發表主題畫面觀看主題時,在要回覆的主題按一下,及可連結 至回覆主題,在回覆主題畫面可觀看所有回覆該主題的回覆文章,以 及新增回覆,輸入作者、郵件帳號、主題圖示、主題和內容後,按回 覆主題,即可張貼所回覆的文章,在回覆主題畫面,按一下作者名字, 可以寄 email 給作者,其回覆主題畫面如下圖。

| 🚰 逄甲租屋宅急便 - Microsoft Internet Explorer 📃 🗗 |                 |                                            |                       |
|---------------------------------------------|-----------------|--------------------------------------------|-----------------------|
| 檔案 (E) 編輯 (E) 檢視 (V) 我的最愛 (▲) 工具 (I) 說明 (且) |                 |                                            |                       |
| ⇔上一頁 • ⇒ • 🙆 🔮 🤅                            | 山 ② 捜尋 副 邦      | 戦的最愛 🗐 媒體 🍏 🖏 - 🎒 🗹 📃                      |                       |
| 網址@ 🙋 http://kym/index.aspx                 | :               | <b>•</b>                                   | ∂移至 連結                |
| 逢甲大學<br>租屋宅急便                               |                 | 回覆留言                                       |                       |
|                                             | 1899 - A.K.     |                                            | 1997 - S.C.           |
| 首頁                                          |                 | 討論主題                                       |                       |
| 房屋搜尋                                        | 💮 <sup>作者</sup> | : <u>Kenin</u> 主題:我想租房子                    | 時間:2004<br>上午 10:50:0 |
|                                             | <b>利</b> 郡      | 」將到成大唸書請問哪裡有房子比較乾淨適合的我要套房謝謝                |                       |
| 和屋杳訊                                        |                 | 請在此輸入您的回覆                                  |                       |
| Jak La y Chu I                              | 作者:             | 李四                                         |                       |
| 會員專區                                        | 郵件帳號:           | myregist_@yahoo.com.tw                     |                       |
| 管理員區                                        | 選擇圖示:           | يْفَ رَفِّ فِهِي هَڪِ مَقْصَ بِهِي مِنْ ضِ |                       |
| SIN SI                                      | 主 題:            | 來住我家吧                                      |                       |
| 討論園地                                        |                 | 考上成大就來住我家吧                                 |                       |
|                                             | 內 容:            | 我家在台南                                      |                       |
|                                             | 1               | ,                                          | •                     |
| 🙆 完成 🛛 👘 近端內部網路                             |                 |                                            |                       |

圖 4.23 回覆主題

## 第五章 系統評估

系統從專題劃化到製作完成,需要很長久的時間與精力,在這段 期間系統時常修修改改,有可能因為系統功能性的需要,而忽略了使 用者的需求,系統評估為系統建置後的首要工作,主要用來評估系統 的功能是否符合需求,以及找出需要改善的地方加以改善,使系統能 更加完備,功能更齊全。

### 5.1 查詢子系統

雖然已經有房屋資料列表可讓使用者觀看,當初在製作查詢子系統 的考量就是要讓使用者一個可以快速查詢的功能,可依使用者的需求 而找出符合的房屋資料,在這個專題裡,使用者只需要用下拉式選 單,選出符合自己需要的條件,即可找到房屋資料,也就是說只要用 滑鼠,就可以達到查詢功能,方便性是有了,可是有利就有弊,使用 者的條件都是用選擇的,而不能自己輸入所需要的條件,這點是還有 需要改善的地方。

#### 5.2 會員子系統

在會員子系統部分,採用會員制,讓房東註冊成為會員,並開放 修改會員資料、修改會員密碼、刊登房屋資料、密碼查詢以及放棄會 員資格等功能,在加入會員部分,有些資料是必須填入的,如:帳號、 密碼、密碼確認、密碼提示問題、密碼提示答案、姓名和電子郵件帳

62
號,而姓別和生日是用選擇的,故不會有沒有輸入的問題,有些資料 需要作驗證的功作,如電話、行動電話及電子郵件帳號,以防止房東 資料填寫錯誤,在修改會員資料的功能裡,證驗項目也和註冊會員時 一樣,主要提供會員資料變更時,以姓名、電話、行動電話和電子郵 件爲主,讓會員登入後可修改個人資料,在刊登房屋資料部分,在塡 寫房屋資料時,網頁上的輸入表會自動顯示房東的姓名、性別、電子 郵件帳號、電話及行動電話,以提醒房東是否需要修改會員資料,底 下則是填寫有關的房屋資料,填寫完後,有一個照片上傳的功能,主 要功能是讓房東上傳房屋的照片,以供搜尋者參考,房東如果沒有上 傳照片,則房屋資料的照片欄會自動顯示目前沒有照片,如果房東有 上傳照片,則會在照片欄位自動顯示照片,在密碼杳詢部分,為了防 止有心人士竊取房東相關資料進而登入系統修改房東密碼,故不以身 份證等作為密碼查詢條件,而是改用房東註冊時所填寫的密碼提示問 題,如我的初戀,以及密碼提示答案,如王老五,作爲密碼杳詢條件, 在會員輸入要杳詢密碼的會員帳號時,系統會自動顯示密碼提示問 題,房東必須答出密碼提示答案,才可以得到該會員帳號的密碼。而 放棄會員資格部分是給已經不使用本系統的會員刪除帳號及註冊資 料的功能,如果會員已經使用放棄會員資格後,想再回復會員的話, 只能再重新註冊成爲會員。

63

### 5.3 管理子系統

管理子系統開放給管理員維護與更新系統功能,以維持網站的正 常運作,主要功能是編輯、刪除會員資料和房屋資料,網站經營久了, 會員資料和房屋資料自然就會雜亂,像有些會員註冊後,很長一段時 間都沒登入過了,很有可能就是說該會員已經不使用本系統了而沒有 使用放棄會員資格功能,這時就要靠管理員來管理會員名單,而在這 個專題裡沒有記錄會員上次登入時間表,也不能讓管理者很快的可以 找出已經很久沒有登入的會員名單,這點還有待加強。

### 5.4 討論園地

討論園地的功能就是讓使用者互相交流的地方,或是對本系統有 什麼建言,都可以討論,但是不能作文章的搜尋,或是找出特定作者 的文章,所以這個討論園地文章比較不一致,沒有依主題性質分類, 而是根據發表時間來作排序,這樣是有利於觀看,但不利於查詢文章 或是特定作者,這點還是可以加強的地方。

64

# 第六章 結論

### 6.1 心得

專題這個字詞是我唸到大二才聽說過,那時還不知道專題要怎麼 製作,以及報告格式要怎麼寫,直到大三找到老師 meeting 過後,終 於確定要作的題目,開始搜集租屋資料,校學校外租屋調查,找住宿 *組*組長討論,這一連串的過程,讓我深深體會,製作專題真的很累, 不僅僅在收集資訊,系統分析,程式撰寫,程式除錯,系統測試,甚 至在報告製作也是一樣,馬虎不得,其中以程式撰寫最令人頭痛,因 爲我本身只會寫 php 網頁,不會寫 asp 網頁,而我甚至選擇了 asp.net 網頁配合 Visual Studio.Net 2003 的 vb.net 對我來說是一項極大的挑 戰,因爲當初連架設 asp.net 所需要的軟體也是不太清楚,還有對 Visual Studio.Net 2003 整合開發環境也很陌生,但是當我一一克服 時,就會有很大的成就感,這對我以後幫助很大,訓練我們不會被困 難所擊敗,而會更挫更勇,在現今資訊企業裡,唯有不怕困難,克服 問題,才能在激烈的競爭中脫穎而出。

最後,我的專題能夠如期完成,我得感謝我的專題指導老師,讓 我學到如何去分析一個系統,提供我們如何去搜集資訊,以及讓我了 解整個專題的製作過程。

65

## 6.2 未來展望

在搜尋部分希望以後能加入關鍵字,如房東姓名等,作搜尋,還 有加入電子地圖,只要讓房東填好租屋資訊,即可自動加入圖庫,讓 使用者可以依輸入的地址來找到地圖的位址,或是點選房屋刊登資 料,即可顯示在電子地圖上,會員部分希望可以加入出租回報功能, 並且租屋資料會在出租回報三天後,自動刪除,管理員部分最想加入 的功能是列出已經半年或是一年以上都沒有登入的會員名單,並且可 以清除掉久未登入的會員資料。最後是討論園地,在未來希望可以看 得到討論園地裡有文章關鍵字或是特定作者的搜尋功能,並加入即時 聊天室,作更人性化的服務。

參考資料

- (1)曹祖聖、吳明哲、黃世陽, Visual Basic.NET 程式設計經典,文魁 資訊股份有限公司,2002, pp.13-20—13-46
- (2)李春雄,ASP.NET 與資料庫程式設計,文魁資訊股份有限公司,

2002, pp.4-2-4-68

- (3)書英工作室、席士茵,邁向 ASP.NET 高手之路,全華科技圖書股 份有限公司,2002,pp.7-5—7-22
- (4) 陳惠貞、陳俊榮, ASP.NET 程式設計第二版, 學貫行銷股份有限

公司,2003,pp.0-2—23-12

(5) 楊先民, SQL Server 2000 範例教本, 學貫行銷股份有限公司,

2003 , pp.3-2—11-20